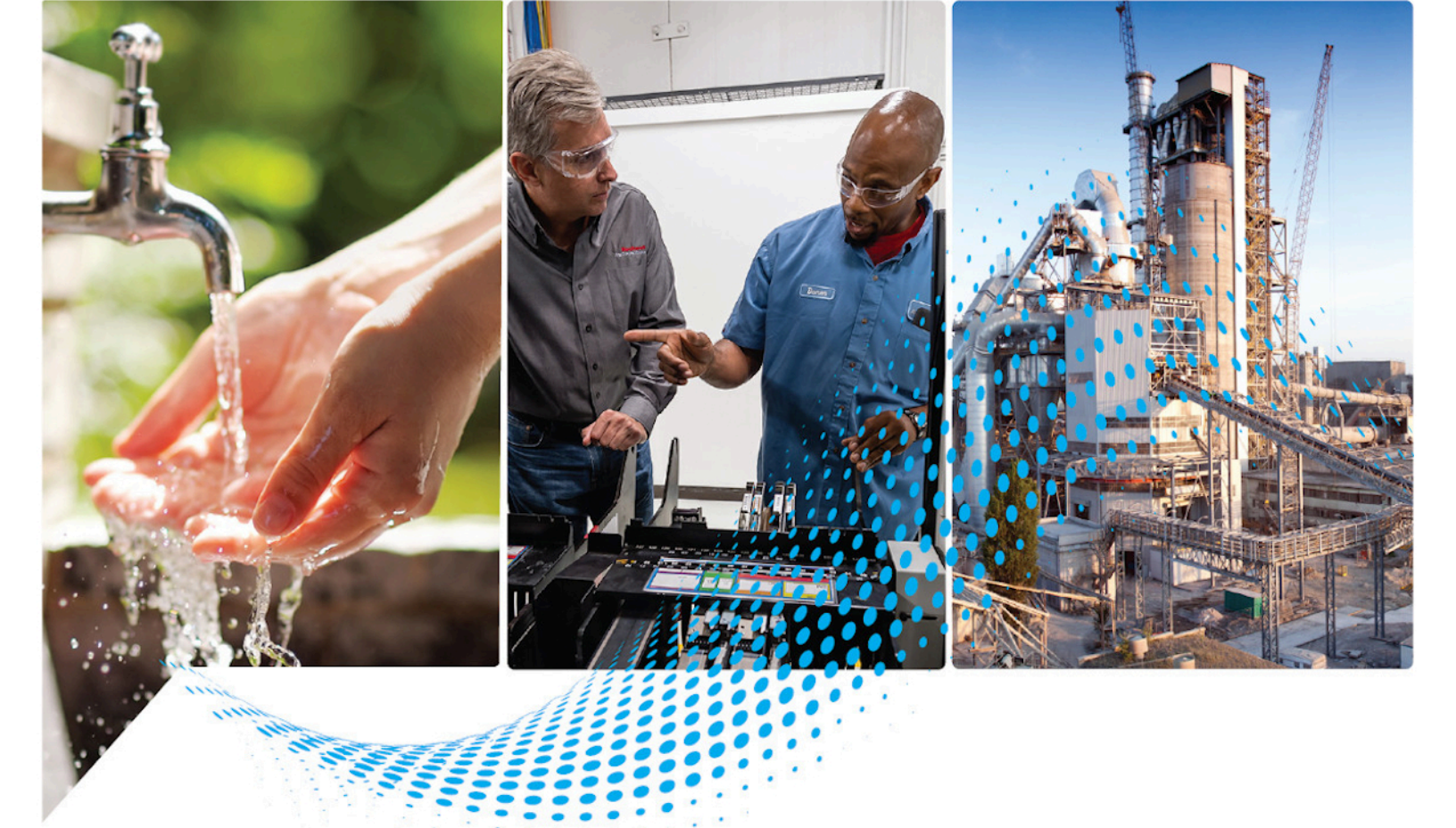

# Logix 5000 Controllers Major, Minor, and I/O Faults

1756 ControlLogix, 1756 GuardLogix, 1769 CompactLogix, 1769 Compact GuardLogix, 1789 SoftLogix, 5069 CompactLogix, 5069 Compact GuardLogix, Studio 5000 Logix Emulate Publication 1756-PM014M-EN-P

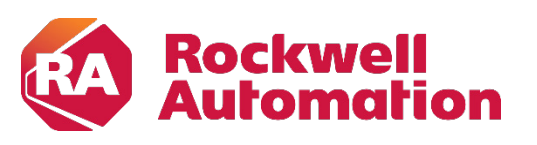

**Programming Manual** 

**Original Instructions** 

## **Important User Information**

Read this document and the documents listed in the additional resources section about installation, configuration, and operation of this equipment before you install, configure, operate, or maintain this product. Users are required to familiarize themselves with installation and wiring instructions in addition to requirements of all applicable codes, laws, and standards.

Activities including installation, adjustments, putting into service, use, assembly, disassembly, and maintenance are required to be carried out by suitably trained personnel in accordance with applicable code of practice.

If this equipment is used in a manner not specified by the manufacturer, the protection provided by the equipment may be impaired.

In no event will Rockwell Automation, Inc. be responsible or liable for indirect or consequential damages resulting from the use or application of this equipment.

The examples and diagrams in this manual are included solely for illustrative purposes. Because of the many variables and requirements associated with any particular installation, Rockwell Automation, Inc. cannot assume responsibility or liability for actual use based on the examples and diagrams.

No patent liability is assumed by Rockwell Automation, Inc. with respect to use of information, circuits, equipment, or software described in this manual.

Reproduction of the contents of this manual, in whole or in part, without written permission of Rockwell Automation, Inc., is prohibited.

Throughout this manual, when necessary, we use notes to make you aware of safety considerations.

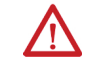

**WARNING:** Identifies information about practices or circumstances that can cause an explosion in a hazardous environment, which may lead to personal injury or death, property damage, or economic loss.

**ATTENTION:** Identifies information about practices or circumstances that can lead to personal injury or death, property damage, or economic loss. Attentions help you identify a hazard, avoid a hazard, and recognize the consequence.

**IMPORTANT** Identifies information that is critical for successful application and understanding of the product.

Labels may also be on or inside the equipment to provide specific precautions.

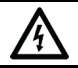

SHOCK HAZARD: Labels may be on or inside the equipment, for example, a drive or motor, to alert people that dangerous voltage may be present.

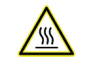

BURN HAZARD: Labels may be on or inside the equipment, for example, a drive or motor, to alert people that surfaces may reach dangerous temperatures.

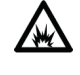

**ARC FLASH HAZARD:** Labels may be on or inside the equipment, for example, a motor control center, to alert people to potential Arc Flash. Arc Flash will cause severe injury or death. Wear proper Personal Protective Equipment (PPE). Follow ALL Regulatory requirements for safe work practices and for Personal Protective Equipment (PPE).

This manual includes new and updated information. Use these reference tables to locate changed information.

Grammatical and editorial style changes are not included in this summary.

## **Global changes**

The <u>Legal notices</u>have been updated.

### **New or enhanced features**

This table contains a list of topics changed in this version, the reason for the change, and a link to the topic that contains the changed information.

| Topic Name                   | Reason                                                                    |
|------------------------------|---------------------------------------------------------------------------|
| Minor Fault Codes on page 33 | Updated the Minor Fault Code list to include minor fault type 16, code 1. |
| Major fault codes on page 25 | Updated the Major Fault Code list to include major fault type 4, code 95. |

## **Table of Contents**

| Summary of changes<br>Preface | Additional resources                                                                                                    |
|-------------------------------|----------------------------------------------------------------------------------------------------|
|                               | Chapter 1                                                                                                    |
| Major Faults                  | Major Fault State9Recover from a major fault9Important points regarding Add-On Instructions10Fault handling during prescan and postscan11Placement of fault routines12Choose where to place the fault routine12Create a fault routine for a program13Change a fault routine for a program14Create a routine for the controller fault handler15Create a routine for the power-up handler17Programmatically clearing a major fault19Create a data type to store fault information20Write a routine to clear the fault21Clear a major fault during prescan22Test a fault routine23Create a user-defined major fault24Major fault codes25 |
| Minor Faults                  | Chapter 2<br>Identify minor faults                                                                                                    |
| I/O Fault Codes               | <b>Chapter 3</b><br>Indications of I/O faults                                                                                                    |
| Index                         |                                                                                                    |

This manual shows how to monitor and handle major and minor controller faults. The manual also provides lists of major, minor, and I/O fault codes to use to troubleshoot the system.

This manual is one of a set of related manuals that show common procedures for programming and operating Logix 5000 controllers.

For a complete list of common procedures manuals, refer to the <u>Logix 5000</u> <u>Controllers Common Procedures Programming Manual</u>, publication <u>1756-</u> <u>PM001</u>.

The term Logix 5000 controller refers to any controller based on the Logix 5000 operating system.

## Additional resources

These documents contain additional information concerning related products from Rockwell Automation.

| Resource                                                 | Description                                        |
|----------------------------------------------------------|----------------------------------------------------|
| Logix5000 Controllers General Instructions Reference     | Provides programmers with details about each       |
| Manual, publication 1756-RM003                           | available instruction for a Logix5000 controller.  |
| Product Certifications website, <u>http://www.ab.com</u> | Provides declarations of conformity, certificates, |
|                                                          | and other certification details.                   |

View or download publications at

<u>http://www.rockwellautomation.com/literature/</u>. To order paper copies of technical documentation, contact your local Allen-Bradley distributor or Rockwell Automation sales representative.

## **Legal Notices**

Rockwell Automation publishes legal notices, such as privacy policies, license agreements, trademark disclosures, and other terms and conditions on the <u>Legal Notices</u> page of the Rockwell Automation website.

## End User License Agreement (EULA)

You can view the Rockwell Automation End-User License Agreement ("EULA") by opening the License.rtf file located in your product's install folder on your hard drive.

## **Open Source Licenses**

The software included in this product contains copyrighted software that is licensed under one or more open source licenses. Copies of those licenses are included with the software. Corresponding Source code for open source packages included in this product are located at their respective web site(s).

Alternately, obtain complete Corresponding Source code by contacting Rockwell Automation via the Contact form on the Rockwell Automation website: <u>http://www.rockwellautomation.com/global/about-us/contact/contact.page</u>

Please include "Open Source" as part of the request text.

A full list of all open source software used in this product and their corresponding licenses can be found in the OPENSOURCE folder. The default installed location of these licenses is C:\Program Files (x86)\Common Files\Rockwell\Help\FactoryTalk Services Platform\Release Notes\OPENSOURCE\index.htm.

## **Major Faults**

| This chapter explains major fault codes and how to work with them in the |
|--------------------------------------------------------------------------|
| Logix Designer application.                                              |

Major Fault StateIf a fault condition occurs that prevents an instruction from running, the<br/>instruction aborts and the controller reports a major fault. A major fault halts<br/>logic execution and the controller switches to faulted mode (the OK LED<br/>flashes red).

Depending on the application, you may not want all major faults to shut down the system. If you do not want all major faults to shut down the system, create a fault routine to clear the fault and let the application continue to run.

The process of resuming execution after the fault clears is known as fault recovery.

| IMPORTANT |                  | Do not use fault routines to continually clear all faults on the controller. Program the fault routine to be selective in the types and number of faults cleared. It is also a good idea to log the fault occurrence to analyze it later. |  |  |
|-----------|------------------|----------------------------------------------------------------------------------------------------|--|--|
|           |                  |                                                                                                    |  |  |
| IMPORTANT |                  | When an instruction generates an error due to a fault (for example, a COP with an indirect addressing programming error), the fault routine skips the instruction and does not run. This occurs with all instructions.                    |  |  |
| Example:  | In a sy<br>could | rstem that uses recipe numbers as indirect addresses, an incorrectly typed number<br>produce a major fault.                                                                                                    |  |  |
|           | To kee           | on the entire system from shutting down in the event of this fault, program a fault                                                                                                    |  |  |

See also

<u>Create a routine for the controller fault handler on page 15</u>

<u>Clear a major fault during prescan</u> on page 22

routine to clear type 4, code 20, major faults.

## **Recover from a major fault**

These examples show fault routines with logic that take specific action after a major fault. If the fault clears, the faulted instruction does not run and execution resumes with the next instruction.

#### Example 1

In this example, a JSR instruction passes an input parameter containing an indirect address that is out of bounds. If the fault clears, the JSR instruction aborts (the subroutine does not run) and execution resumes with the EQU instruction.

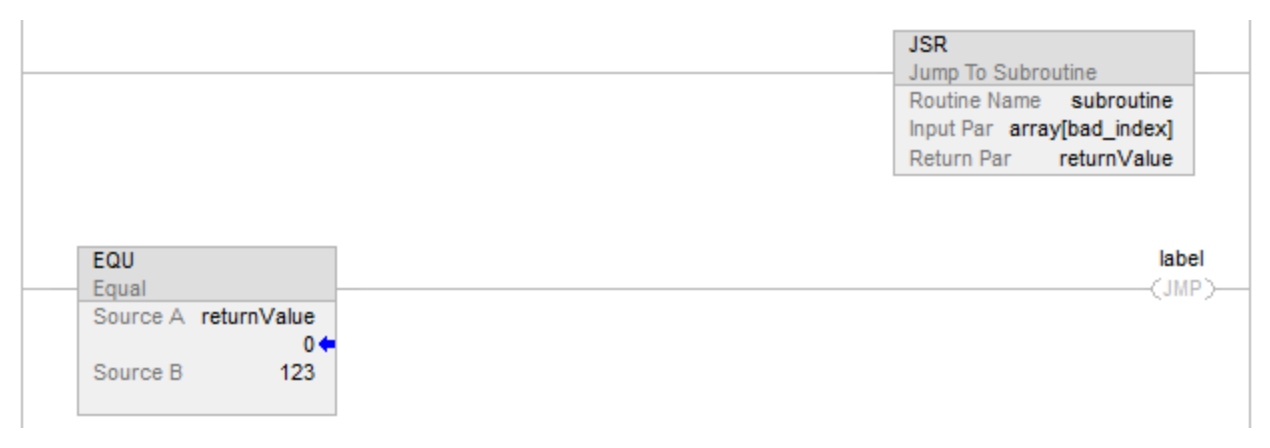

#### Example 2

In this example, the logic inside an Add-On Instruction generates a fault. While the logic of an Add-On Instruction may look like a subroutine, it is not– the Add-On Instruction is an instruction. When a fault occurs inside an Add-On Instruction, the remainder of the Add-On Instruction aborts. If the fault clears, execution resumes with the MOV instruction.

| myAOI                                           |                                                          |
|-------------------------------------------------|----------------------------------------------------------|
| myAOI<br>input1<br>input2<br>output1<br>output2 | myAOITag<br>q<br>0 ←<br>r<br>0 ←<br>s<br>0 ←<br>t<br>0 ← |
| MOV<br>Mov<br>Sour                              | rce x<br>0¢                                              |

## Important points regarding Add-On Instructions

Keep these considerations in mind when using Add-On Instructions and major faults.

• The Add-On Instruction stops running at the instruction that caused the fault. This means that the remainder of the scan mode routine does not run.

- If the fault clears, execution resumes at the instruction following the top-level Add-On Instruction invocation. For example, assume the Add-On Instruction *myAoi* in Example 2 invokes a nested Add-On Instruction *myNested*, which invokes another nested Add-On Instruction inner. Furthermore, assume that an instruction inside of inner causes a fault. If the fault clears, execution resumes with the MOV instruction (the remainder of inner does not execute; the remainder of *myNested* does not execute; and the remainder of *myAoi* does not execute.)
- During prescan:
  - The Logic routine runs (in prescan mode).
  - The Prescan routine runs (in normal scan mode).
- During postscan:
  - The Logic routine runs (in postscan mode).
  - The Postscan routine runs (in normal scan mode).

If a fault occurs while processing the Logic routine, the Add-On Instruction aborts (the remainder of the Logic routine does not run and the pre-scan and post-scan routines do not run). If the fault clears, execution resumes at the instruction following the top-level Add-On Instruction invocation.

### See also

<u>Create a fault routine for a program on page 13</u>

## Fault handling during prescan and postscan

The behavior of each instruction varies depending on the mode in which it runs–true, false, prescan, or postscan. For details about what a specific instruction does in each mode, see the Logix 5000 Controllers General Instructions Reference Manual, publication number <u>1756-RM003</u>.

- Prescan provides a system-defined initialization of the user program when the controller switches from program mode to run mode.
- Postscan provides a system-defined re-initialization of the logic invoked from an SFC action, when the action shuts down (if SFCs are configured for Automatic Reset).

If an array index is out of range during prescan, the controller could generate a major fault. There are a number of ways this could happen: the controller loses power, encounters a major fault, or the project is saved while online. Because the user program, during prescan and postscan, cannot assign values to tags, the only way to correct these issues is to manually initialize the index variables using the Logix Designer application or to write a fault handler to ignore the array faults during prescan. To reduce the need for manual intervention, the Logix Designer application includes an internal fault handler. This handler is only used during prescan and only clears array faults (type 4, fault codes of 20 of 83).

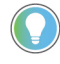

Tip: Array faults are not ignored during postscan because the user program controls index tag values when an action is shut down.

## Placement of fault routines

Use a fault routine to program logic to take specific action after a fault, such as clearing the fault and continuing to run. Configure fault routines to a program, controller, or to the Power-Up Handler.

#### ProgramFaultRoutine

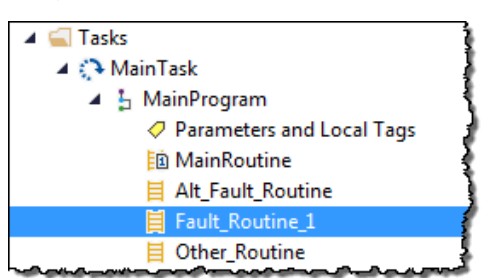

#### ControllerFaultRoutine

| 🔺 <u></u> Controller Controller_1  |
|------------------------------------|
| Controller Tags                    |
| 🔺 <u> Controller Fault Handler</u> |
| 🔺 🔓 Program_for_Fault_Handler_1    |
| Parameters and Local Tags          |
| Fault_Handler_Routine_1            |
|                                    |

#### Power-UpFaultHandlerRoutine

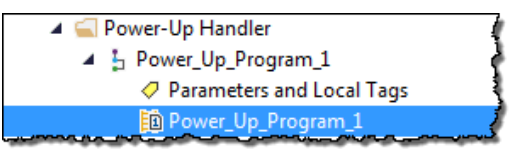

#### See also

<u>Create a fault routine for a program on page 13</u>

Create a routine for the controller fault handler on page 15

Create a routine for the power-up handler on page 17

## Choose where to place the fault routine

Where to place the fault routine depends on the type of fault. Use this table to determine where in the project to configure the fault routine.

| To clear the fault when                | See this section |                                        |
|----------------------------------------|------------------|----------------------------------------|
| Condition                              | Fault Type       |                                        |
| The execution of an instruction faults | 4                | Creating a Fault Routine for a Program |

Chapter 1 Major Faults

| To clear the fault when                            |            | See this section                               |  |
|----------------------------------------------------|------------|------------------------------------------------|--|
| Condition                                          | Fault Type |                                                |  |
| Communication with an I/O module fails             | 3          | Creating a Routine for the Controller          |  |
| Watchdog timer for a task expires                  | 6          | Fault Handler                                  |  |
| A motion axis faults                               | 11         |                                                |  |
| The controller powers up in Run or Remote Run mode | 1          | Creating a Routine for the Power-Up<br>Handler |  |

### See also

<u>Create a fault routine for a program</u> on page 13 <u>Create a routine for the controller fault handler</u> on page 15 <u>Create a routine for the power-up handler</u> on page 17

## Create a fault routine for a program

Configure any routine as the fault routine for a program. The routine executes when a program fault occurs before the controller transitions to fault mode.

### To create a fault routine for a program:

- 1. Open the project in the Logix Designer application.
- 2. In the Controller Organizer, right-click **MainProgram** and select **Add>New Routine**.

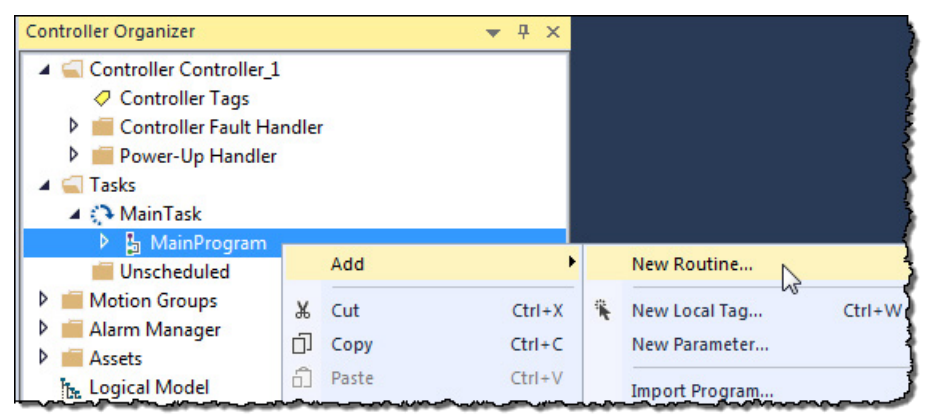

3. On the **New Routine** dialog box, in **Name**, type the name of the routine.

| New Koutine             |                           |   |        |
|-------------------------|---------------------------|---|--------|
| Name:                   |                           |   | ОК     |
| Description:            |                           | * | Cancel |
|                         |                           | - |        |
| Type:                   | 🗎 Ladder Diagram          | • | Help   |
| In Program<br>or Phase: | 🕞 Main Program            | • |        |
|                         | Assignment: <none></none> | - |        |
| Open Rou                | tine                      |   |        |

- 4. (optional) In **Description**, type a description of the routine.
- 5. In **Type**, use the default setting, **Ladder Diagram**.
- 6. In **In Program or Phase**, use the default setting, **MainProgram**.

Tip: If creating a fault routine for the Power-Up Handler or Controller Fault Handler, specify the program name of either program in **In Program or Phase**.

- 7. In Assignment, select Fault.
- 8. (optional) Select **Open Routine** to immediately open the ladder logic program.
- 9. Select **OK**.

#### See also

<u>Create a routine for the controller fault handler</u> on page 15 <u>Create a routine for the power-up handler</u> on page 17

<u>Choose where to place the fault routine on page 12</u>

## Change a fault routine assignment of a program

Complete these steps to change the routine assigned as the fault routine.

## To change a fault routine assignment of a program:

1. In the Controller Organizer, expand the MainTask.

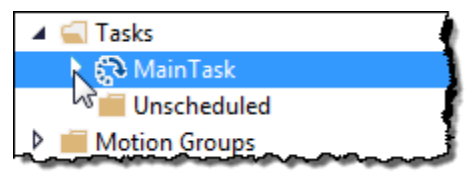

If there is already a fault routine, it appears in the **MainProgram**.

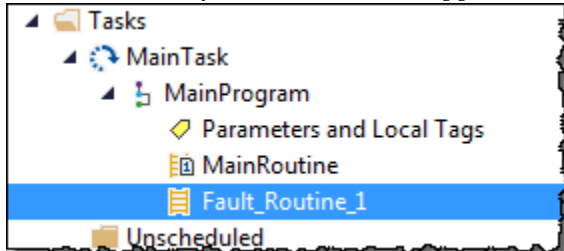

- 2. Right-click MainProgram and select Properties.
- 3. On the **Program Properties MainProgram** dialog box, select the **Configuration** tab.
- 4. In **Fault**, choose the routine to be the program's fault routine.

| 🖇 Program   | Properties -  | MainProgram        |    |        |       | _ = X |
|-------------|---------------|--------------------|----|--------|-------|-------|
| General C   | onfiguration  | Parameters Monitor |    |        |       |       |
| Assigned I  | Routines:     |                    |    |        |       |       |
| Main:       | Main Ro       | utine              |    | •      |       |       |
| Fault:      | Alt_Faul      | _Routine_2         |    | -      |       |       |
| 🔲 Inhibit I | <none></none> | Routine 2          |    |        |       |       |
| Synchr      | 📋 Program     | _Fault_Routine_1   |    |        |       |       |
|             |               |                    | 2  |        |       |       |
|             |               |                    |    |        |       |       |
|             |               |                    |    |        |       |       |
|             |               |                    |    |        |       |       |
|             |               |                    |    |        |       |       |
|             |               |                    |    |        |       |       |
|             |               |                    | ОК | Cancel | Apply | Help  |
|             |               |                    |    |        |       |       |

5. Select **OK**.

The program specified in step 4 is now indicated as the fault routine in the **MainProgram**.

#### See also

<u>Create a fault routine for a program on page 13</u>

Use these steps to create a fault routine to operate as the controller fault handler. Program tags are automatically created during this process.

| IMPORTANT | When programming the fault handler, remember that any instruction that is skipped        |
|-----------|------------------------------------------------------------------------------------------|
|           | as part of the fault-handling program does not run when the main tasks and               |
|           | associated programs run.                                                                 |
|           | For example, if the fault handler skips a JSR instruction that is causing a major fault, |
|           | then that JSR instruction, including all of the programming within the subroutine,       |
|           | does not run.                                                                            |
|           | When an instruction generates an error due to a fault (for example, a COP with an        |
|           | indirect addressing programming error), the instruction is skipped and does not run.     |
|           | This occurs with all instructions                                                        |

## Create a routine for the controller fault handler

#### To create a routine for the controller fault handler:

1. In the Controller Organizer, right-click **Controller Fault Handler** and select **New Program**.

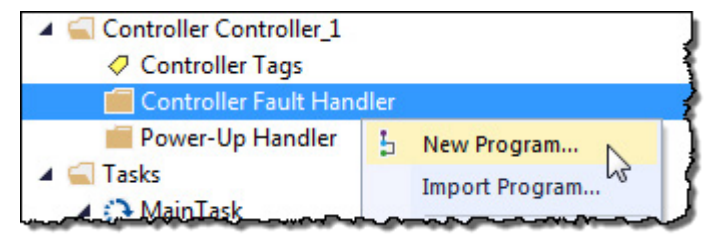

2. On the **New Program** dialog box, in **Name**, type a program name. Verify that **Schedule in** is set to **Controller Fault Handler**.

| Name:               | Program_for_Fault_Handler_1     | 0     | < _ |
|---------------------|---------------------------------|-------|-----|
| Description:        |                                 | _ Can | cel |
|                     |                                 | - He  | p   |
| <sup>p</sup> arent: | <none></none>                   |       |     |
| Use as Folder       |                                 |       |     |
| Schedule In:        | Controller Fault Handler        | •     |     |
| 🔲 Inhibit Progr     | am                              |       |     |
| Synchronize         | Redundancy Data after Execution |       |     |

- 3. Select OK.
- 4. In the Controller Organizer, right-click the program created in step 2 and select **Add>New Routine**.

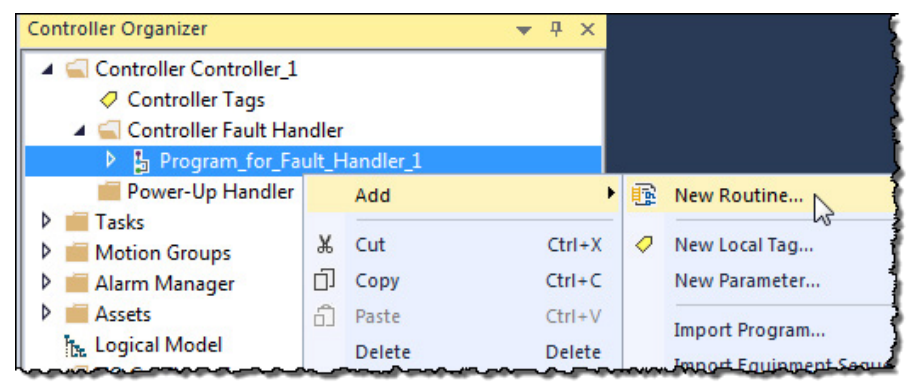

- 5. On the **New Routine** dialog box, in **Name**, type a name for the routine.
- 6. In **Type**, choose the type of routine to create. The default is Ladder Diagram.
- 7. In Assignment, use the default setting, Main.

Tip: Even though **Fault** is an option in the **Assignment**, assigning the routine as a fault routine within the Controller Fault Handler is not necessary.

8. Select OK.

The fault routine is created in the **Controller Fault Handler** program.

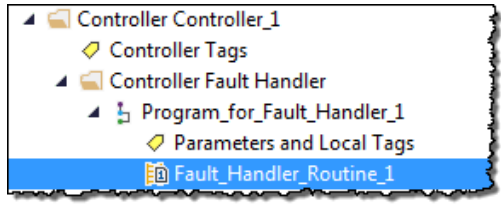

9. Double-click the fault routine to edit it.

## See also

<u>Recover from a major fault on page 9</u>

Fault handling during prescan and postscan on page 11

## Create a routine for the power-up handler

The Power-Up Handler is an optional task that executes when the controller powers up in Run or Remote Run modes.

| To                                                                                                    | Do this                                                                                                    |
|----------------------------------------------------------------------------------------------------|----------------------------------------------------------------------------------------------------|
| Prevent the controller from returning to Run or Remote mode                                            | Leave the routine for the Power-Up Handler empty. When power restored, a major fault (type 1, code 1) occurs and the controller enters the faulted state.                           |
| Direct the controller to take specific actions,<br>then resume normal operation when power<br>restored | In the Power-Up Handler fault routine, complete these<br>steps.<br>1. Clear the major fault (type 1, code 1).<br>2. Run the appropriate logic for the specific actions<br>required. |

**IMPORTANT** Do not use fault routines to continually clear all faults on the controller. Program the fault routine to be selective in the types and number of faults cleared.

**IMPORTANT** When an instruction generates an error due to a fault (for example, a COP with an indirect addressing programming error), the routine skips the instruction and the instruction does not run. This occurs with all instructions.

## To create a routine for the power-up handler:

1. In the Controller Organizer, right-click **Power-Up Handler** and select **New Program**.

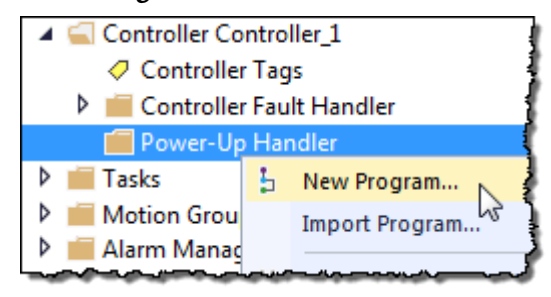

2. On the **New Program** dialog box, in **Name**, type a program name.

| New Program      |                                 |   | ×      |
|------------------|---------------------------------|---|--------|
| Name:            | PowerUp_Program_1               |   | ОК     |
| Description:     |                                 | * | Cancel |
|                  |                                 | - | Help   |
| Parent:          | <none></none>                   | • |        |
| Use as Folder    |                                 |   |        |
| Schedule In:     | Power-Up Handler                | • |        |
| 🔲 Inhibit Progra | am                              |   |        |
| Synchronize      | Redundancy Data after Execution |   |        |
| Open Properties  |                                 |   |        |

3. Select **OK**. The program is added to the Power-Up Handler.

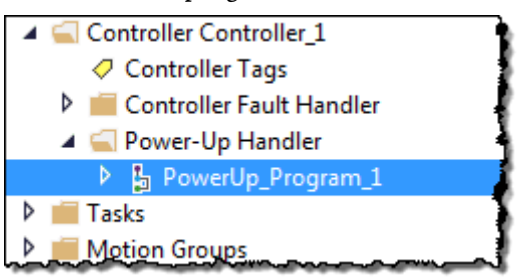

4. Right-click the program you created in step 2 and click **Add>New Routine.** 

| 🔺 🚄 Pov    | ver-l | Up Handler  |         |          |               |
|------------|-------|-------------|---------|----------|---------------|
| ▶ 🔓        | Pow   | /erUp_Progr | am_1    |          |               |
| 👂 💼 Tasks  |       | Add         | ÷       | ß        | New Routine   |
| 👂 💼 Motior | v     | ~           | Chill V | ~        | 6             |
|            | ж     | Cut         | Ctri+X  | <u>~</u> | New Local Tag |

5. On the **New Routine** dialog box, in **Name**, type the name of the routine.

| Name:                  | Routine_Fault | _Handler_1 |          | ОК     |
|------------------------|---------------|------------|----------|--------|
| Description:           |               |            | <b>^</b> | Cancel |
|                        |               |            | -        |        |
| Type:                  | 🗎 Ladder Dia  | agram      | •        | Help   |
| n Program<br>or Phase: | PowerUp_      | _Program_1 | •        |        |
|                        | Assignment:   | Main       | •        |        |

#### 6. In **Assignment**, keep the default setting, **Main**.

Tip: Even though **Fault** is an option in **Assignment**, assigning the routine as a fault routine within the Power-Up Handler is not necessary.

7. Click **OK**. The fault routine is added to the **Power-Up Handler**.

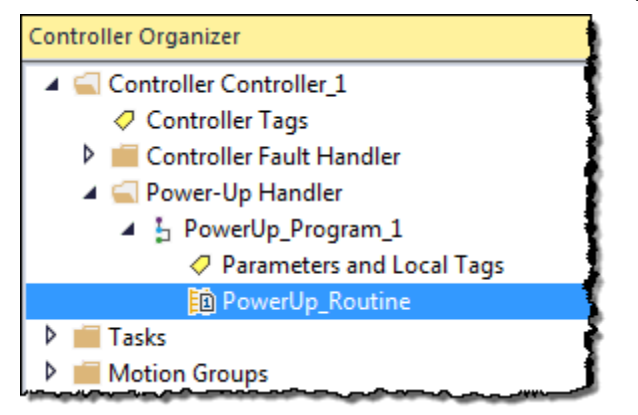

8. Double-click new routine to edit.

#### See also

<u>Major fault codes</u> on <u>page 25</u>

## Programmatically clearing a major fault

To programmatically clear a major fault that occurs during the execution of the project:

- Create a data type to store fault information
- Write a fault routine to clear the fault

 IMPORTANT
 Do not use fault routines to continually clear all faults on the controller. Program the fault routine to be selective in the types and number of faults cleared.

 IMPORTANT
 When an instruction generates an error due to a fault (for example, a COP with an indirect addressing programming error), the routine skips the instruction and the instruction does not run. This occurs with all instructions.

#### See also

Create a data type to store fault information on page 20

Write a routine to clear the fault on page 21

## Create a data type to store fault information

Logix 5000 controllers store system information in objects. Unlike PLC-5 or SLC 500 controllers, there is no status file.

- To access system information, use a Get System Value (GSV) or Set System Value (SSV) instruction.
- To get status information about a program, access the Program object.
- To get fault information for the program, access the MajorFaultRecord attribute of the Program object.

| Attribute        | Data Type | Instruction | Description                                    |
|------------------|-----------|-------------|------------------------------------------------|
| MajorFaultRecord | DINT[11]  | GSV         | Records major faults for this program.         |
|                  |           | SSV         | Specifies the program name to determine which  |
|                  |           |             | Program object to use, or specifies THIS to    |
|                  |           |             | access the Program object for the program that |
|                  |           |             | contains the GSV or SSV instruction.           |

To simplify access to the MajorFaultRecord attribute, complete these steps to create a user-defined data type.

1. In the Controller Organizer, right-click **User-Defined** and select **New Data Type**.

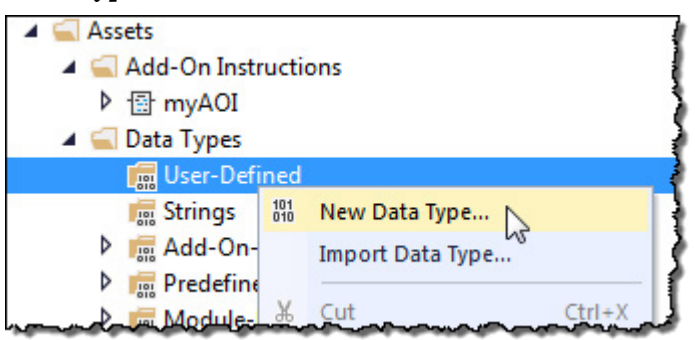

2. On the **New Data Type** window, enter the data type information as shown in the table.

| Data Type: New UD11       |                  |                    |     |
|---------------------------|------------------|--------------------|-----|
| Name                      | Data Tura Sar 17 | Properties         | . 7 |
|                           | care tilbe see   | Extended Propeties |     |
| Description               |                  | G General          |     |
|                           |                  | Data Type Size     | 22  |
| Marchan                   |                  | Description        | -   |
| Name Data Tune Denoistion |                  | Name               |     |
| · Add Member.             |                  |                    |     |
|                           |                  |                    |     |
|                           |                  |                    |     |
|                           |                  |                    |     |
|                           |                  |                    |     |
|                           |                  |                    |     |
|                           | *                |                    |     |
| OK Cancel                 | Apply Help       |                    |     |
|                           |                  |                    |     |

Chapter 1 Major Faults

| Data Type: FAULTRECORD |                                                                                            |             |                                            |  |  |  |
|------------------------|--------------------------------------------------------------------------------------------|-------------|--------------------------------------------|--|--|--|
| Name                   | FAULTRECOF                                                                                 | FAULTRECORD |                                            |  |  |  |
| Description            | Stores the MajorFaultRecord attribute or MinorFaultRecord attribute of the Program object. |             |                                            |  |  |  |
| Members                |                                                                                            |             |                                            |  |  |  |
| Name                   | Data Type                                                                                  | Style       | Description                                |  |  |  |
| Time_Low               | DINT                                                                                       | Decimal     | Lower 32 bits of the fault timestamp value |  |  |  |
| Time_High              | DINT                                                                                       | Decimal     | Upper 32 bits of the fault timestamp value |  |  |  |
| Туре                   | INT                                                                                        | Decimal     | Fault type (program, I/O, and so forth)    |  |  |  |
| Code                   | INT                                                                                        | Decimal     | Unique code for the fault                  |  |  |  |
| Info                   | DINT[8]                                                                                    | Hex         | Fault specific information                 |  |  |  |

3. Select **OK**.

## See also

<u>Major fault codes</u> on page 25

Minor fault codes on page 33

## Write a routine to clear the fault

A fault routine normally contains logic to identify the program fault. Some fault routines also contain logic to clear the fault. If a fault clears, the routine continues executing at the instruction immediately after the instruction that caused the program fault, and the controller does not enter fault mode. If a fault routine does not clear the fault, the controller invokes the Controller Fault Handler program.

Use this example to write a fault routine to clear a major fault.

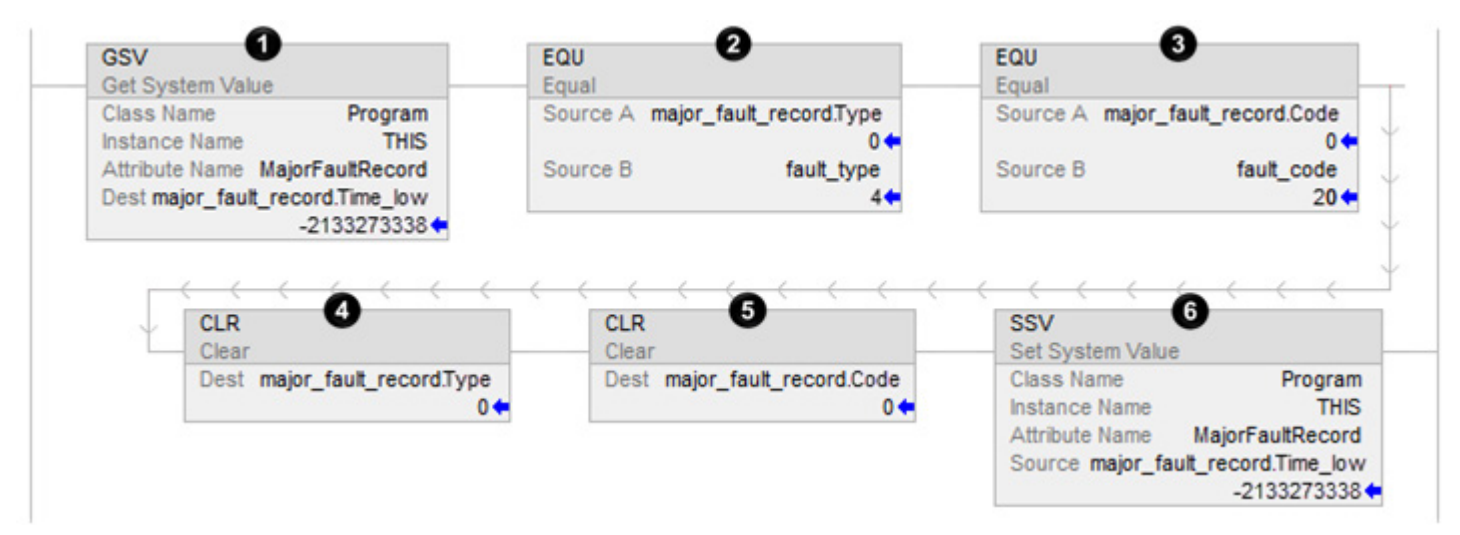

| ltem | Reason                       | Description                                                                                                    |
|------|------------------------------|----------------------------------------------------------------------------------------------------|
| 0    | Gets the fault type and code | <ul> <li>The GSV instruction:</li> <li>Accesses the MajorFaultRecord attribute of this program. This attribute stores information about the fault.</li> <li>Stores the fault information in the major_fault_record (of type FAULTRECORD) tag. When the tag is based on a structure, enter the first member of the tag.</li> </ul> |
| 0    | Checks for a specific fault. | The first EQU instruction checks for a specific type of fault, such as program, I/O. In Source B, enter the value for the type of fault that you want to clear.                                                                                                    |
| 3    |                              | The second EQU instruction checks for a specific fault code. In Source B, enter the value for the code that you want to clear.                                                                                                    |
| 4    | Sets the fault code          | The first CLR instruction sets the value of the fault type in the major_fault_record tag to zero.                                                                                                    |
| 6    | and fault type to zero       | Add the second CLR instruction sets the value of the fault code in major_fault_record tag to zero.                                                                                                    |
| 6    | Clears the fault             | <ul> <li>The SSV instruction writes:</li> <li>The new values to the MajorFaultRecord attribute of this program.</li> <li>The values contained in the major_fault_record tag. Because the Type and Code member are set to zero, the fault clears and the controller resumes execution.</li> </ul>                                  |

### See also

<u>Create a data type to store fault information on page 20</u>

## Clear a major fault during prescan

If the controller faults immediately after it switches to Run mode, examine the prescan operation for the fault. Depending on the revision of the controller, an array subscript that is beyond the range of the array (out of range) during prescan might cause a fault.

| If controller is revision | Then                                                                                                    |
|---------------------------|----------------------------------------------------------------------------------------------------|
| 11.x or earlier           | During prescan, an array subscript that is beyond the range of the array (out of range) produces a major fault.                                |
| 12.x                      | See the release notes for the firmware of your controller.                                                                                     |
| 13.0 or later             | During prescan, the controller automatically clears any faults due to an array subscript that is beyond the range of the array (out of range). |

This example shows a fault routine that clears a major fault that occurs during prescan.

**IMPORTANT** It is good programming practice to check for a specific fault before clearing that fault.

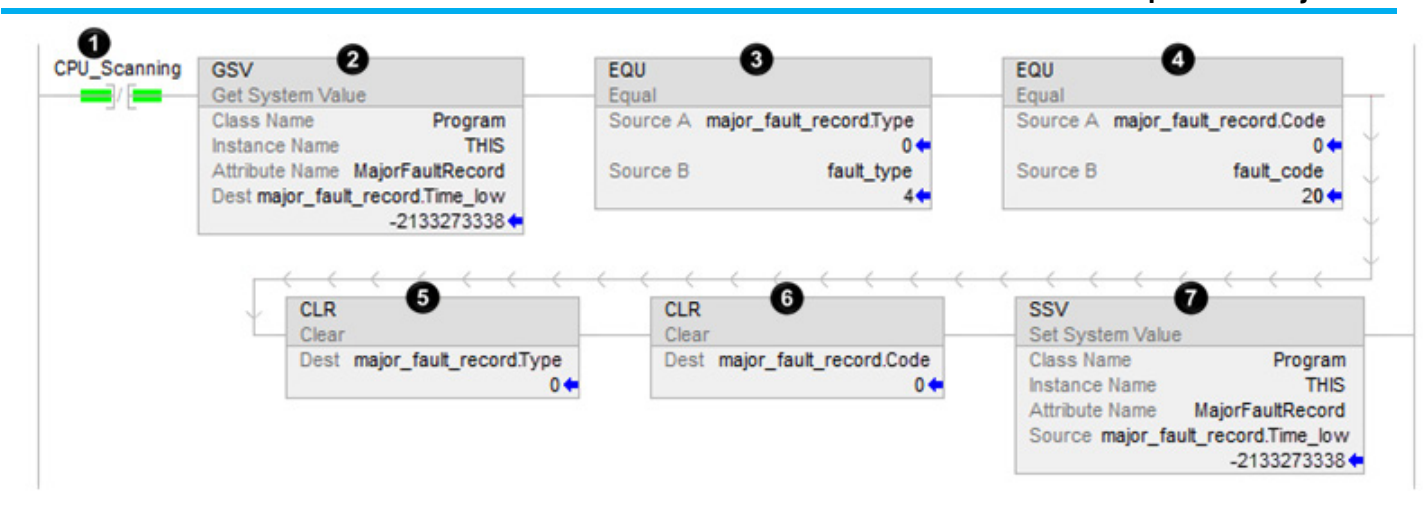

| ltem | Reason                               | Description                                                                                                    |
|------|--------------------------------------|----------------------------------------------------------------------------------------------------|
| 0    | Identifies when the controller is in | The program's fault routine uses the status of this bit to determine if the fault occurred during prescan or normal scan of the logic.                                      |
|      | prescan.                             | • During prescan, this bit is off. During prescan, the controller resets all bits referenced by OTE instructions.                                                           |
|      |                                      | • When the controller begins to run the logic, the CPU_scanning bit is always on.                                                                                           |
| 2    | Gets the fault type and              | The GSV instruction does the following:                                                                                                    |
|      | code                                 | <ul> <li>Accesses the program's MajorFaultRecord attribute. This attribute stores information about the<br/>fault.</li> </ul>                                               |
|      |                                      | • Stores the fault information in the major_fault_record (of type FAULTRECORD) tag. When entering a tag that is based on a structure, enter the first member of the tag.    |
| 3    | Checks for a specific fault          | The first EQU instruction checks for a fault of Type 4, which means that an instruction in this program caused the fault.                                                   |
| 4    |                                      | The second EQU instruction checks for a fault of Code 20, which means that either an array subscript is too large, or a POS or LEN value of a CONTROL structure is invalid. |
| 6    |                                      | The first CLR instruction sets the value of the fault type in the major_fault_record tag to zero.                                                                           |
| 6    |                                      | The second CLR instruction sets the value of the fault type in the major_fault_record tag to zero.                                                                          |
| 0    | Clears the fault                     | The SSV instruction does the following:                                                                                                    |
|      |                                      | <ul> <li>Writes the new values to the program's MajorFaultRecord attribute.</li> </ul>                                                                                      |
|      |                                      | • Writes the values contained in the major_fault_record tag. Because the Type and Code member are set to zero, the fault clears and the logix starts running again.         |

## See also

Fault handling during prescan and postscan on page 11

## Test a fault routine

Use a JSR instruction to test a program's fault routine without creating an error (simulate a fault).

## To test a fault routine:

1. Create a BOOL tag to initiate the fault.

- 2. In the main routine or a subroutine of the program, enter this rung, where:
  - test\_fault\_routine is the tag to initiate the fault.
  - Fault\_Routine is the fault routine of the program.

When test\_fault\_routine is on, a major fault occurs and the controller executes Fault\_Routine.

| test_fault_routine | JSR                          |  |
|--------------------|------------------------------|--|
|                    | Jump To Subroutine           |  |
|                    | Routine Name Fault_Routine_1 |  |
|                    |                              |  |

### See also

Create a user-defined major fault on page 24

## Create a user-defined major fault

To suspend (shut down) the controller based on conditions in the application, create a user-defined major fault. With a user-defined major fault:

- The fault type = 4.
- Define a value for the fault code. Choose a value between 990 and 999. Logix Designer reserves these codes for user-defined faults.
- The controller handles the fault the same as other major faults:
  - The controller changes to the Program mode and stops executing the logic.
  - Sets the outputs to their configured state or value for faulted mode.

**Example:** When Tag\_1.0 = 1, produce a major fault and generate a fault code of 999.

### To create a user-defined major fault:

- 1. Create a fault routine for the program if one does not exist.
- 2. Configure the program to use the fault routine if it is not already assigned.
- 3. In the main routine of the program, enter this rung, where:
  - Tag\_1.0 is the tag used to initiate the fault
  - Fault\_Routine\_1 is the fault routine of the program
  - 999 is the value of the fault code

| Tag_1.0 | JSR                          |
|---------|------------------------------|
| 7 [     | Jump To Subroutine           |
| _ L     | Routine Name Fault_Routine_1 |
|         | Input Par 999                |

 When the major fault occurs, the controller enters faulted mode. Outputs go to the faulted state. The Major Faults tab in the Controller Properties dialog box displays code 999.

#### See also

<u>Create a fault routine for a program on page 13</u> <u>Change a fault routine assignment of a program on page 14</u> <u>Major fault codes on page 25</u>

## **Major fault codes**

The type and code correspond to the type and code displayed in these locations.

- Controller Properties dialog box, Major Faults tab
- Program object, MajorFaultRecord attribute

| Туре | Code | Cause                                              | Recovery Method                                                              |
|------|------|----------------------------------------------------|------------------------------------------------------------------------------|
| 1    | 1    | The controller powered on in Run mode.             | Execute the power up handler.                                                |
| 1    | 16   | I/O communication configuration fault detected.    | Reconfigure the number of communication modules on the 1768 bus              |
|      |      | (CompactLogix 1768-L4x controllers only.)          | side of the controller:                                                      |
|      |      |                                                    | <ul> <li>1768-L43 has a maximum of two modules.</li> </ul>                   |
|      |      |                                                    | <ul> <li>1768-L45 has a maximum of four modules.</li> </ul>                  |
|      |      |                                                    | <ul> <li>Up to four Sercos modules</li> </ul>                                |
|      |      |                                                    | <ul> <li>Up to two NetLinx communication modules</li> </ul>                  |
| 1    | 40   | If the controller uses a battery, then the battery | To recover from the fault:                                                   |
|      |      | does not contain enough charge to save the user    | • For controllers that use a battery, replace the battery.                   |
|      |      | program on power down.                             | • For controllers that use an ESM (Energy Storage Module):                   |
|      |      |                                                    | <ul> <li>Allow the ESM to fully charge before powering down the</li> </ul>   |
|      |      | If the controller uses an ESM (Energy Storage      | controller.                                                                  |
|      |      | Module), then the ESM does not contain enough      | <ul> <li>Replace the ESM if the ESM is removable, or replace the</li> </ul>  |
|      |      | charge to save the user program on power down.     | controller if the ESM is not removable.                                      |
|      |      |                                                    | • If the problem persists, contact Rockwell Automation support.              |
| 1    | 60   | For a controller with no memory card installed,    | To recover from the fault:                                                   |
|      |      | the controller:                                    | 1. Clear the fault.                                                          |
|      |      | • Detected a non-recoverable fault.                | 2. Download the project.                                                     |
|      |      | • Cleared the project from memory.                 | 3. Change to Remote Run or Run mode.                                         |
|      |      |                                                    | If the fault persists:                                                       |
|      |      |                                                    | Before cycling power to the controller, record the state of the OK and RS232 |
|      |      |                                                    | status indicators.                                                           |
|      |      |                                                    | Contact Rockwell Automation support.                                         |

The major fault list includes:

| Туре | Code | Cause                                              | Recovery Method                                                                                                    |
|------|------|----------------------------------------------------|----------------------------------------------------------------------------------------------------|
| 1    | 61   | For a controller with a memory card installed, the | To recover from the fault:                                                                                                   |
|      |      | controller:                                        | 1. Clear the fault.                                                                                                    |
|      |      | • Detected a non-recoverable fault.                | 2. Download the project.                                                                                                    |
|      |      | • Wrote diagnostic information to the memory       | 3. Change to Remote Run/Run mode.                                                                                            |
|      |      | card.                                              | If the fault persists, contact Rockwell Automation support.                                                                  |
|      |      | Cleared the project from memory.                   |                                                                                                    |
| 1    | 62   | For a controller with a Secure Digital (SD) card   | To recover from the fault:                                                                                                   |
|      |      | installed, the controller:                         | 1. Clear the fault.                                                                                                    |
|      |      | • Detected a nonrecoverable fault.                 | 2. Download the project.                                                                                                    |
|      |      | • Wrote diagnostic information to the memory       | 3. Change to Remote Run or Run mode.                                                                                         |
|      |      | card.                                              | If the fault persists, contact Rockwell Automation support.                                                                  |
|      |      | When in this state, the controller will not open   |                                                                                                    |
|      |      | any connections or allow a transition to Run       |                                                                                                    |
| 7    | 10   | Mode.                                              | To recover from the fault check                                                                                              |
| 5    | 10   | A required i/o module connection railed.           | The L/O module is in the observe                                                                                             |
|      |      |                                                    | The floatrapic keying requirements                                                                                           |
|      |      |                                                    | The electronic keying requirements.     The Controller Properties Major Faulte tab and the Medule                            |
|      |      |                                                    | The controller Properties hajor radius (ab and the housile<br>Properties Connection tab for more information about the fault |
| 7    | 20   | Passible problem with the chassis                  | Not receiverable - replace the chaosic                                                                                       |
| 5    | 20   |                                                    |                                                                                                    |
| 3    | 21   | At least one required connection was not           | Wait for the centreller I/O light to turn green before changing to Pun                                                       |
| 5    | 23   | established before going into Run mode             | mode                                                                                                    |
| 4    | 16   | Unknown instruction encountered                    | Remove the unknown instruction. This probably bappened due to a                                                              |
|      | 10   |                                                    | program conversion process.                                                                                                  |
| 4    | 20   | Array subscript too big, control structure .POS or | Adjust the value to be within the defined range. Don't exceed the                                                            |
|      |      | .LEN is invalid.                                   | array size or go beyond dimensions defined.                                                                                  |
| 4    | 21   | Control structure .LEN or .POS < 0.                | Adjust the value so that it is > 0.                                                                                          |
| 4    | 31   | The parameters of the JSR instruction do not       | Pass the appropriate number of parameters. If too many                                                                       |
|      |      | match those of the associated SBR or RET           | parameters are passed, the extra ones are ignored without any                                                                |
|      |      | instruction.                                       | error.                                                                                                    |
| 4    | 34   | A timer instruction has a negative preset or       | Fix the program to not load a negative value into timer preset or                                                            |
|      |      | accumulated value.                                 | accumulated.                                                                                                    |
| 4    | 42   | JMP to a label that did not exist or was deleted.  | Correct the JMP target or add the missing label.                                                                             |
| 4    | 82   | A sequential function chart (SFC) called a         | Remove the jump back to the calling SFC.                                                                                     |
|      |      | subroutine and the subroutine tried to jump back   |                                                                                                    |
|      |      | to the calling SFC. Occurs when the SFC uses       |                                                                                                    |
|      |      | either a JSR or FUR instruction to call the        |                                                                                                    |
| 1    | 07   | Subroutine.                                        | Adjust the value to be within the valid range. Do not evened the                                                             |
| 4    | 83   | limite. This occurs with array subscripts used     | Aujust the value to be within the value range. Do not exceed the                                                             |
|      |      | with Boolean arrays and hit level addressing       | array size or go beyond the dimensions defined.                                                                              |
| 4    | 84   | Stack overflow                                     | Reduce the subroutine nesting levels or the number of narameters                                                             |
|      | 64   |                                                    | passed.                                                                                                    |
| 4    | 89   | In an SFR instruction, the target routine does not | Correct the SFR target or add the missing step.                                                                              |
|      |      | contain the target step.                           |                                                                                                    |
| 4    | 90   | Using a safety instruction outside a safety task.  | Place the safety instruction inside the safety task.                                                                         |
| 4    | 91   | Equipment Phase instruction is being called from   | Only use the instruction in an Equipment Phase program.                                                                      |
|      |      | outside an Equipment Phase program.                | ,                                                                                                    |
| 4    | 94   | Nesting limits exceeded.                           | Restructure the project to reduce the subroutine nesting levels.                                                             |
| 4    | 95   | The built-in instruction contains an internal      | Contact Rockwell Automation support.                                                                                         |
|      |      | error.                                             |                                                                                                    |

#### Chapter 1 Major Faults

| Туре | Code  | Cause                                                                                                    | Recovery Method                                                                                                    |
|------|-------|----------------------------------------------------------------------------------------------------|----------------------------------------------------------------------------------------------------|
| 4    | 990 - | User-defined major fault.                                                                                                    |                                                                                                    |
| 6    | 999   | Task watchdog expired.<br>User task has not completed in specified period<br>of time. A program error caused an infinite loop,<br>or the program is too complex to execute as<br>quickly as specified, or a higher priority task is<br>keeping this task from finishing (trying to do too                                                                                                    | Increase the task watchdog, shorten the execution time, make the<br>priority of this task higher, simplify higher priority tasks, or move<br>some code to another controller.                                                                                                    |
| 7    | 40    | Store to nonvolatile memory failed.                                                                                                    | <ul> <li>To recover from the fault:</li> <li>Try again to store the project to nonvolatile memory.</li> <li>If the project fails to store to nonvolatile memory, replace the memory board.</li> <li>If you are using a 1756-L7x controller, verify that the SD card is unlocked.</li> </ul> |
| 7    | 41    | Load from nonvolatile memory failed due to controller type mismatch.                                                                                                    | Change to a controller of the correct type or download the project and store it on the memory card.                                                                                                    |
| 7    | 42    | Load from nonvolatile memory failed because<br>the firmware revision of the project in<br>nonvolatile memory does not match the firmware<br>revision of the controller.                                                                                                    | Update the controller firmware to the same revision level as the project that is in nonvolatile memory.                                                                                                    |
| 7    | 43    | Load from nonvolatile memory failed due to bad checksum.                                                                                                    | Contact Rockwell Automation support.                                                                                                    |
| 7    | 44    | Failed to restore processor memory.                                                                                                    | Contact Rockwell Automation support.                                                                                                    |
| 7    | 50    | <ul> <li>The log file certificate can not be verified. When the controller starts up it attempts to verify the log file key/certificate combination. Depending on the verification, the controller takes one of the following actions:</li> <li>If the controller verifies the existing log file certificate, the controller continues with existing log directory.</li> <li>If the existing certificate cannot be verified, the controller logs a major fault and attempts to create a new certificate.</li> <li>If the controller successfully creates a new certificate, it creates a backup log subdirectory, moves the existing files to that directory, and continues logging and signing with the new verification key and log file certificate.</li> <li>If the controller cannot create a new certificate.</li> <li>If the controller cannot create a new certificate.</li> </ul> | Clear the fault and power cycle the controller. If the problem persists, contact Rockwell Automation support.                                                                                                    |
| 8    | 1     | Attempted to place controller in Run mode with keyswitch during download.                                                                                                    | Wait for the download to complete and clear the fault.                                                                                                    |
| 11   | 1     | Actual position has exceeded positive overtravel limit.                                                                                                    | Move axis in negative direction until position is within overtravel limit, and then execute Motion Axis Fault Reset.                                                                                                    |
| 11   | 2     | Actual position has exceeded negative overtravel limit.                                                                                                    | Move axis in positive direction until position is within overtravel limit, and then execute Motion Axis Fault Reset.                                                                                                    |

| Tyne | Code | Cause                                                                                             | Recovery Method                                                                                                    |
|------|------|---------------------------------------------------------------------------------------------------|----------------------------------------------------------------------------------------------------|
| 11   | 3    | Actual position has exceeded position error                                                       | Move the position within tolerance and then execute Motion Axis                                                                                                    |
|      | °    | tolerance.                                                                                        | Fault Reset.                                                                                                    |
| 11   | 4    | Encoder channel A, B, or Z connection is broken.                                                  | Reconnect the encoder channel, and then execute Motion Axis Fault Reset.                                                                                           |
| 11   | 5    | Encoder noise event detected or the encoder signals are not in quadrature.                        | Fix encoder cabling, and then execute Motion Axis Fault Reset.                                                                                                    |
| 11   | 6    | Drive Fault input was activated.                                                                  | Clear Drive Fault, and then execute Motion Axis Fault Reset.                                                                                                    |
| 11   | 7    | Synchronous connection incurred a failure.                                                        | First execute Motion Axis Fault Reset. If that does not work, pull<br>servo module out and plug back in. If all else fails, replace servo<br>module.               |
| 11   | 8    | Servo module has detected a serious hardware fault.                                               | Replace the module.                                                                                                    |
| 11   | 9    | Asynchronous Connection has incurred a failure.                                                   | First execute Motion Axis Fault Reset. If that does not work, pull<br>servo module out and plug back in. If all else fails, replace servo<br>module.               |
| 11   | 10   | Motor fault has occurred.                                                                         | See the DriveFaults axis tag for more information.                                                                                                    |
| 11   | 11   | Motor thermal fault has occurred.                                                                 | See the DriveFaults axis tag for more information.                                                                                                    |
| 11   | 12   | Motor thermal fault has occurred.                                                                 | See the DriveFaults axis tag for more information.                                                                                                    |
| 11   | 13   | SERCOS ring fault has occurred.                                                                   | Verify the integrity of the SERCOS fiber-optic ring network and the devices on it.                                                                                 |
| 11   | 14   | Drive enable input fault has occurred.                                                            | Re-enable the drive enable input and clear the fault.                                                                                                    |
| 11   | 15   | Drive phase loss fault has occurred.                                                              | Restore full power connection to the drive and clear the fault.                                                                                                    |
| 11   | 16   | Drive guard fault has occurred.                                                                   | See the GuardFaults axis tag for more information.                                                                                                    |
| 11   | 32   | The motion task has experienced an overlap.                                                       | The group's coarse rate is too high to maintain correct operation.<br>Clear the group fault tag, raise the group's update rate, and then<br>clear the major fault. |
| 12   | 32   | Power to a disqualified secondary controller has been cycled and no partner chassis or controller | To recover from the fault, verify that:<br>• A partner chassis is connected.                                                                                       |
|      |      | was found upon power up.                                                                          | • Power is applied to both redundant chassis.                                                                                                    |
|      |      |                                                                                                   | Partnered controllers have the same:                                                                                                    |
|      |      |                                                                                                   | • catalog number.                                                                                                    |
|      |      |                                                                                                   | • slot number.                                                                                                    |
|      |      |                                                                                                   | • firmware revision.                                                                                                    |
| 12   | 33   | An unpartnered controller has been identified in                                                  | To recover from the fault, either:                                                                                                    |
|      |      | the new primary chassis after a switchover.                                                       | Remove the unpartnered controller and troubleshoot the cause of the switchover                                                                                     |
|      |      |                                                                                                   | Add a partner controller to the secondary chassis                                                                                                    |
|      |      |                                                                                                   | Troubleshoot the cause of the switchover, and synchronize the                                                                                                    |
|      |      |                                                                                                   | system.                                                                                                    |
| 12   | 34   | Just after a switchover occurs, the keyswitch                                                     | To recover from the fault, either:                                                                                                    |
|      |      | positions of the primary and secondary                                                            | • Change the keyswitches from Run to Program to Run mode twice                                                                                                    |
|      |      | controllers are mismatched.                                                                       | to clear the fault.                                                                                                    |
|      |      | The old primary controller is in Program mode                                                     | • Use the Logix Designer application to go online with the                                                                                                    |
|      |      | and the new primary controller is in Kun mode.                                                    | controllers. Then, clear the faults and change both the controllers' modes to Run.                                                                                 |

Chapter 1 Major Faults

| Туре | Code | Cause                                                | Recovery Method                                                                                                    |
|------|------|------------------------------------------------------|----------------------------------------------------------------------------------------------------|
| 14   | 1    | Safety Task watchdog expired.                        | Clear the fault.                                                                                                    |
|      |      | User task has not completed in a specified           | If a safety task signature exists, safety memory is re-initialized and                                                          |
|      |      | period of time. A program error caused an            | the safety task begins executing.                                                                                               |
|      |      | infinite loop, the program is too complex to         | If a safety task signature does not exist, you must re-download the                                                             |
|      |      | execute as quickly as specified, a higher priority   | program to allow the safety task to run.                                                                                        |
|      |      | safety nartner has been removed                      | Reinsert the safety partner, if it was removed.                                                                                 |
|      |      |                                                      |                                                                                                    |
| 14   | 2    | An error exists in a routine of the safety task.     | Correct the error in the routine in the user-program logic.                                                                     |
| 14   | 3    | Safety Partner is missing.                           | Install a compatible safety partner.                                                                                            |
| 14   | 4    | Safety Partner is unavailable.                       | Install a compatible safety partner.                                                                                            |
| 14   | 5    | Safety Partner hardware is incompatible.             | Install a compatible safety partner.                                                                                            |
| 14   | 6    | Safety Partner firmware is incompatible.             | Install a compatible safety partner.                                                                                            |
| 14   | 7    | Safety task is inoperable.                           | Clear the fault.                                                                                                    |
|      |      | This fault occurs when the safety logic is invalid,  | If a safety task signature exists, safety memory is re-initialized                                                              |
|      |      | for example a mismatch in logic exists between       | using the safety task signature and the safety task begins                                                                      |
|      |      | the primary controller and safety partner, a         | executing.                                                                                                    |
|      |      | watchdog timeout occurred, or memory is              | If a safety task signature does not exist, you must download the                                                                |
| 1/.  | 0    | Coordinated System Time Master (CCT) act found       | program again to allow the safety task to run.                                                                                  |
| 14   | 0    | Coordinated System Time Haster (CST) not round.      | Clear the fault and deveload the program. If the fault periods                                                                  |
| 14   | 9    | Salety partier nonrecoverable controller rault.      | replace the safety partner.                                                                                                    |
| 17   | 34   | Controller internal temperature has exceeded         | Measures should be taken to reduce the ambient temperature of the                                                               |
|      |      | operating limit.                                     | module. Follow the recommended limits for the ambient (inlet)                                                                   |
|      | 70   |                                                      | temperature and apply the required clearance around the chassis.                                                                |
| 1/   | 37   | Controller has recovered from an internal            | Generated when the controller recovers from automatic shutdown.                                                                 |
|      |      |                                                      | temperature threshold of the preservation fault. When the                                                                       |
|      |      |                                                      | temperature decreases to a suitable level, this re-enables the                                                                  |
|      |      |                                                      | controller voltages and generates the Type 17, Code 37 fault.                                                                   |
| 18   | 1    | The CIP Motion drive has not initialized correctly.  | To determine corrective action, see Initialization Faults Attributes                                                            |
|      |      |                                                      | for details about the type of fault that occurred.                                                                              |
| 18   | 2    | The CIP Motion drive has not initialized correctly.  | To determine the corrective action, see CIP Initialization Fault - Mfg                                                          |
|      |      | This fault is indicated when a manufacturer-         | attributes for details about the fault that occurred.                                                                           |
| 10   | 7    | The Physical Avia Fault bit is set, indicating a     | To determine corrective action, can CIP Avia Fault attributes for                                                               |
| 10   | J    | fault on the physical axis.                          | details about the fault that occurred.                                                                                          |
|      |      |                                                      |                                                                                                    |
| 18   | 4    | The Physical Axis Fault bit is set, indicating fault | To determine corrective action, see CIP Initialization Fault - Mfg                                                              |
|      |      | on the physical axis.                                | attributes attributes for details about the fault that occurred.                                                                |
|      |      | This fault is indicated when a manufacturer-         |                                                                                                    |
|      |      | specific axis fault has occurred.                    |                                                                                                    |
| 18   | 5    | A motion fault occurred.                             | To determine corrective action, see the Motion Fault attribute and Motion Fault bits for details about the fault that occurred. |
| 18   | 6    | A CIP Motion Drive fault has occurred.               | Reconfigure the faulted motion module to correct the fault.                                                                     |
|      |      | Usually the fault affects all the axis associated    |                                                                                                    |
|      |      | with the module and all of the associated axes       |                                                                                                    |
|      |      | are shutdown.                                        |                                                                                                    |
| 18   | 7    | A motion group fault has occurred.                   | Reconfigure the entire motion subsystem to correct the fault.                                                                   |
|      |      | usually the fault affects all of the axes            |                                                                                                    |
| 1    | 1    | associated with a motion group.                      | 1                                                                                                    |

| Type | Code | Cauca                                                                                                    | Pacavary Method                                                                                                    |
|------|------|----------------------------------------------------------------------------------------------------|----------------------------------------------------------------------------------------------------|
| 18   | 8    | A fault has occurred during the configuration of a<br>CIP Motion Drive.<br>Typically, this fault occurs after an attempt to<br>update an axis configuration attribute of a CIP<br>Motion Drive was unsuccessful. | To determine the corrective action, see the Configuration Fault in<br>the Attribute Error Code and Attribute Error ID attributes associated<br>with the motion or 1756-ENxT module. |
| 18   | 9    | An Absolute Position Recovery (APR) fault has<br>occurred and the absolute position of the axis<br>cannot be recovered.                                                                                          | To determine the corrective action, see the APR Fault to determine the cause of the fault.                                                                                          |
| 18   | 10   | An Absolute Position Recovery (APR) fault has<br>occurred and the absolute position of the axis<br>cannot be recovered.<br>This fault is indicated when a manufacturer-<br>specific APR fault has occurred       | To determine the corrective action, see the APR Fault - Mfg<br>attributes to determine the cause of the fault.attributes                                                            |
| 18   | 128  | A fault specific to the Guard Motion safety<br>function has occurred.<br>This fault is applicable only when a drive with<br>Guard Safety functionality is used.                                                  | To determine the corrective action, see the Guard Motion attributes<br>and Guard Status bits to determine the cause of the fault.                                                   |
| 20   | 1    | A required license is missing or expired during<br>the transition to run or test mode.                                                                                                    | Insert a CmCard containing all licenses required by the project in the controller.                                                                                                  |

## See also

<u>Minor fault codes</u> on <u>page 9</u>

<u>I/O fault codes</u> on page <u>38</u>

## **Minor Faults**

This chapter explains minor fault codes and how to work with them in the Logix Designer application.

## **Identify minor faults**

Use this table to understand how to use ladder logic to monitor information about common minor faults.

| To check for a                                                                       | Do this                                                                                                    |                                                                                                |                                             |  |
|--------------------------------------------------------------------------------------|----------------------------------------------------------------------------------------------------|------------------------------------------------------------------------------------------------|---------------------------------------------|--|
| Task overlap                                                                         | <ol> <li>Enter a GSV instruction that gets the FaultLog object, MinorFaultBits attribute.</li> <li>Monitor bit 6.</li> </ol>      |                                                                                                |                                             |  |
| Load from nonvolatile<br>memory                                                      | <ol> <li>Enter a GSV instruction that gets the FaultLog object, MinorFaultBits attribute.</li> <li>Monitor bit 7.</li> </ol>      |                                                                                                |                                             |  |
| Serial port fault                                                                    | <ol> <li>Enter a GSV instruction that gets the FaultLog object, MinorFaultBits attribute.</li> <li>Monitor bit 9.</li> </ol>      |                                                                                                |                                             |  |
| Low battery, energy storage<br>status or uninterruptable<br>power supply (UPS) fault | <ol> <li>Enter a GSV instruction that gets the FaultLog object, MinorFaultBits attribute.</li> <li>Monitor bit 10.</li> </ol>     |                                                                                                |                                             |  |
| Instruction-related fault                                                            | 1. Create a user-defined data type that stores the fault information. Name the data type Fau<br>and assign the following members. |                                                                                                |                                             |  |
|                                                                                      | Name                                                                                                    | Data Type                                                                                      | Style                                       |  |
|                                                                                      | TimeLow                                                                                                    | DINT                                                                                           | Decimal                                     |  |
|                                                                                      | TimeHigh                                                                                                    | DINT                                                                                           | Decimal                                     |  |
|                                                                                      | Туре                                                                                                    | INT                                                                                            | Decimal                                     |  |
|                                                                                      | Code                                                                                                    | INT                                                                                            | Decimal                                     |  |
|                                                                                      | Info                                                                                                    | DINT[8]                                                                                        | Hex                                         |  |
|                                                                                      | 1. Create a tag that stores the values of the MinorFaultRecord attribute.                                                         |                                                                                                |                                             |  |
|                                                                                      | 2. From the Data Type menu in step 1 of this instruction, choose the data type.                                                   |                                                                                                |                                             |  |
|                                                                                      | 3. Monitor S:MINOR.                                                                                                    |                                                                                                |                                             |  |
|                                                                                      | 4. Use a GSV instruction                                                                                                    | 4. Use a GSV instruction to get the values of the MinorFaultRecord attribute if S:MINOR is on. |                                             |  |
|                                                                                      | 5. Reset S:MINOR if you                                                                                                    | want to detect a minor f                                                                       | fault that is cause by another instruction. |  |
|                                                                                      | S:MINOR remains set until the end of the scan.                                                                                    |                                                                                                |                                             |  |

## See also

Minor fault codes on page 33

## **Minor fault examples**

Use these examples to check for minor faults.

## Checks for a low battery warning

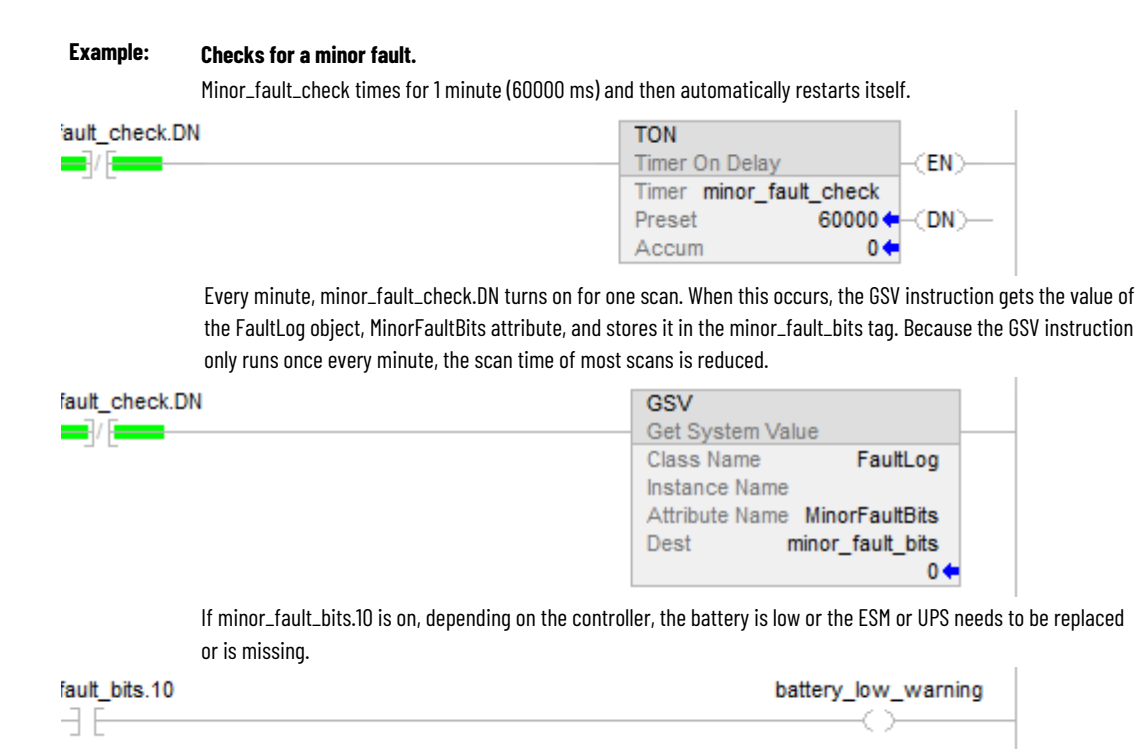

## Checks for a minor fault that is caused by a specific instruction

#### Example: Check for a minor fault that is caused by an instruction.

- Multiply value\_a by 1000000 and check for a minor fault, such as a math overflow.
- To make sure that a previous instruction did not produce the fault, the rung first clears S:MINOR.
- The rung then executes the multiply instruction.
- If the instruction produces a minor fault, the controller sets S:MINOR.
- If S:MINOR is set, the GSV instruction gets information about the fault and resets S:MINOR.

Chapter 2 Minor Faults

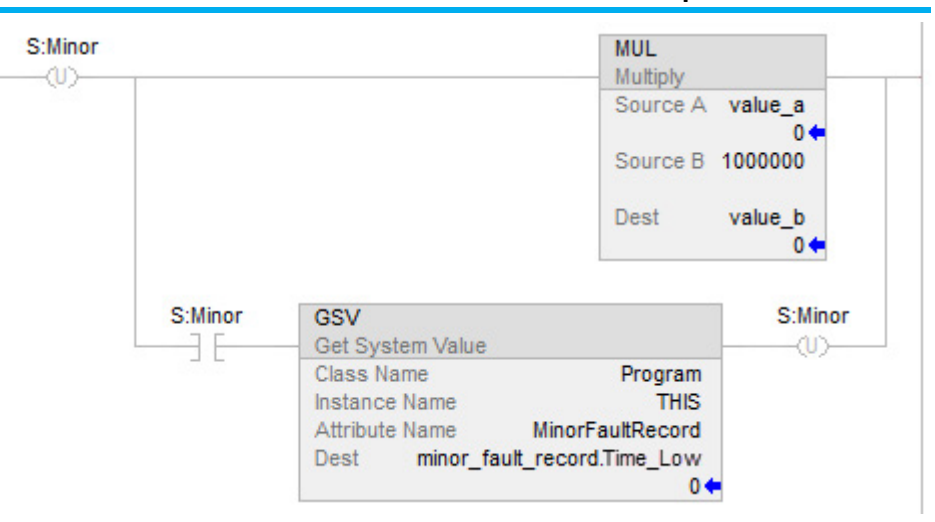

## See also

<u>Create a data type to store fault information</u> on page 20

## **Minor fault codes**

Minor faults get recorded in these locations.

- Controller Properties dialog box, Minor Faults tab
- Program object, MinorFaultRecord attribute

| Туре | Code | Cause                                                                                                    | Recovery Method                                                                                                    |
|------|------|----------------------------------------------------------------------------------------------------|----------------------------------------------------------------------------------------------------|
| 1    | 15   | <ul> <li>A 1769 power supply is connected directly to the controller's 1768 CompactBus, with an invalid configuration.</li> <li>The 1768 power supply powering the controller has failed.</li> </ul> | <ul> <li>Remove the power supply from the 1768 CompactBus and cycle power to the system.</li> <li>Replace the power supply.</li> </ul>                                                                                                    |
| 3    | 1    | Bus off condition. The connections between the controller and the I/O modules are broken.                                                                                                    | Complete these steps to identify the source of the BUS OFF<br>fault:<br>The number of local expansion modules in the project matches the<br>number of modules that are physically installed in the system.<br>All mounting bases are locked and I/O modules are securely installed on<br>mounting bases.<br>All 1734 POINT I/O modules are configured to use the Autobaud rate.<br>If these steps do not remedy the fault condition, contact<br>Rockwell Automation support. |
| 3    | 94   | The current RPI update of an I/O module overlaps with its previous RPI update.                                                                                                    | Set the RPI rate of the I/O modules to a higher numerical value.<br>Rockwell Automation recommends that the CompactLogix 5370<br>L2 and CompactLogix 5370 L3 control systems do not run with<br>Module RPI Overlap faults.                                                                                                    |

#### The minor fault list includes:

| Туре | Code | Cause                                                                                                    | Recovery Method                                                                                                    |
|------|------|----------------------------------------------------------------------------------------------------|----------------------------------------------------------------------------------------------------|
| 3    | 100  | The potential exists for data integrity loss with the<br>module because either or both of the input/output<br>size > 16 bytes and the module does not support<br>start and end integrity. | <ul> <li>Recover methods:</li> <li>Decrease input/output sizes to &lt;= 16 bytes which avoids data integrity loss concern.</li> <li>Contact the module provider to inquire about a version that supports the start and end integrity function.</li> <li>For more information, see Rockwell Automation Knowledgebase Answer ID 1028837.</li> </ul> |
| 4    | 4    | An arithmetic overflow occurred in an instruction.                                                                                                    | Fix program by examining arithmetic operations (order) or adjusting values.                                                                                                    |
| 4    | 5    | In a GSV/SSV instruction, the specified instance was not found.                                                                                                    | Check the instance name.                                                                                                    |
| 4    | 6    | In a GSV/SSV instruction, either:<br>• Specified Class name is not supported<br>• Specified Attribute name is not valid                                                                   | Check the Class name and Attribute name.                                                                                                    |
| 4    | 7    | The GSV/SSV destination tag was too small to hold all of the data.                                                                                                    | Fix the destination or source so it has enough space.                                                                                                    |
| 4    | 30   | Bad parameters passed through to the ASCII port.                                                                                                    | Verify the ASCII configuration settings.                                                                                                    |
| 4    | 35   | PID delta time $\leq$ 0.                                                                                                    | Adjust the PID delta time so that it is > 0.                                                                                                    |
| 4    | 36   | PID setpoint out of range.                                                                                                    | Adjust the setpoint so that it is in range.                                                                                                    |
| 4    | 51   | The LEN value of the string tag is greater than the DATA size of the string tag.                                                                                                    | <ul> <li>Check that no instruction is writing to the LEN member of the string tag.</li> <li>In the LEN value, enter the number of characters that the string contains.</li> </ul>                                                                                                    |
| 4    | 52   | The output string is larger than the destination.                                                                                                    | Create a new string data type that is large enough for the output string. Use the new string data type as the data type for the destination.                                                                                                    |
| 4    | 53   | The output number is beyond the limits of the destination data type.                                                                                                    | Either:<br>• Reduce the size of the ASCII value.<br>• Use a larger data type for the destination.                                                                                                    |
| 4    | 56   | The Start or Quantity value is invalid.                                                                                                    | <ul> <li>Check that the Start value is between 1 and the DATA size of the Source.</li> <li>Check that the Start value plus the Quantity value is less than or equal to the DATA size of the Source.</li> </ul>                                                                                                    |
| 4    | 57   | The AHL instruction failed to execute because the serial port is set to no handshaking.                                                                                                   | Either:<br>• Change the Control Line setting of the serial port.<br>• Delete the AHL instruction.                                                                                                    |
| 6    | 2    | Periodic task overlap.<br>Periodic task has not completed before it is time<br>to execute again.                                                                                          | Make changes such as simplifying programs, lengthening the period, or raising the relative priority.                                                                                                    |
| 6    | 3    | Event task overlap.<br>Event task has not completed before it is time to<br>execute again.                                                                                                | Make changes such as simplifying programs, lengthening the period, raising the relative priority, or slowing the triggering event.                                                                                                    |
| 7    | 49   | When the controller loads a project from<br>nonvolatile memory, it logs this minor fault and<br>sets the FaultLog object, MinorFaultBits attribute,<br>bit 7.                             | Clear the fault.                                                                                                    |
| 9    | 0    | Unknown error while servicing serial port                                                                                                    | Contact Rockwell Automation Technical Support if the problem persists.                                                                                                    |
| 9    | 1    | The CTS line is not correct for current configuration.                                                                                                    | Disconnect and reconnect the serial port cable to the controller.<br>Verify cabling is correct.                                                                                                    |

Chapter 2 Minor Faults

| Туре | Code | Cause                                                                                                    | Recovery Method                                                                                                    |
|------|------|----------------------------------------------------------------------------------------------------|----------------------------------------------------------------------------------------------------|
| 9    | 2    | Poll list error.<br>A fault was detected with the DF1 master's poll list,<br>such as specifying more stations than the size of<br>the file, specifying more than 255 stations, trying<br>to index past the end of the list, or polling the<br>broadcast address (STN #255). | <ul> <li>Check for the following errors:</li> <li>Total number of stations is greater than the space in the poll list tag.</li> <li>Total number of stations is greater than 255.</li> <li>Current station pointer is greater than the end of the poll list tag.</li> <li>A station number greater than 254 was encountered.</li> </ul> |
| 9    | 3    | The RS-232 DF1 Master Active Station Tag is<br>unspecified.                                                                                                    | Specify a tag to be used for the Active Station Tag on the Serial Port Protocol tab, under Controller Properties.                                                                                                    |
| 9    | 5    | DF1 slave poll timeout.<br>The poll watchdog timed out for slave. The master<br>has not polled this controller in the specified<br>amount of time.                                                                                                    | Determine and correct delay for polling.                                                                                                    |
| 9    | 9    | The modem contact is lost.<br>The DCD or DSR control lines are not being<br>received in the proper sequence and/or state.                                                                                                    | Correct modem connection to the controller.                                                                                                    |
| 9    | 10   | Data has been dropped or lost from the serial port.                                                                                                    | Slow down the rate at which the initiator is sending data.                                                                                                    |
| 10   | 10   | Battery not detected or needs to be replaced.                                                                                                    | Install new battery.                                                                                                    |
| 10   | 11   | Safety partner battery not detected or needs to be replaced.                                                                                                    | Install new battery.                                                                                                    |
| 10   | 12   | The Energy Storage Module (ESM) is not installed.<br>If the controller is powered-down, the<br>WallClockTime attribute and program are not<br>maintained.                                                                                                    | Install an ESM in the controller.                                                                                                    |
| 10   | 13   | The installed ESM is not compatible with the controller.                                                                                                    | Replace the installed ESM with one that is compatible with the controller.                                                                                                    |
| 10   | 14   | The ESM needs to be replaced due to a hardware<br>fault.<br>It is not capable of maintaining the WallClockTime<br>attribute or controller program at power down.                                                                                                    | Replace the ESM.                                                                                                    |
| 10   | 15   | The ESM cannot store enough energy in the ESM to maintain the WallClockTime attribute or the controller program at power down.                                                                                                    | Replace the ESM.                                                                                                    |
| 10   | 16   | The uninterruptable power supply (UPS) is missing or not ready.                                                                                                    | <ul><li>Either:</li><li>Install the UPS.</li><li>Check the UPS to make sure it is adequately charged to provide backup power in the event of power loss.</li></ul>                                                                                                    |
| 10   | 17   | The UPS battery has failed and needs to be replaced.                                                                                                    | Replace the battery in the UPS.                                                                                                    |
| 13   | 21   | Wall Clock Time out of range.                                                                                                    | Make sure the Wall Clock Time is set to the correct date/time.                                                                                                    |
| 14   | 12   | The Safety project is configured as SIL2/PLd and a Safety Partner is present.                                                                                                    | Make sure there is no Safety Partner installed to the right of the primary controller.                                                                                                    |
| 16   | 1    | This fault occurs when the buffer that stores<br>unwritten controller log messages runs out of<br>room and overwrites log messages.                                                                                                    | To remove the state that causes this fault, insert an SD Card<br>into the controller and wait for the controller log to write out the<br>messages from the controller log buffer.<br>Log messages that have already been overwritten cannot be<br>recovered.                                                                            |
| 17   | 1n   | An internal controller diagnostic has failed.                                                                                                    | Contact Rockwell Automation Technical Support with the fault type and fault code.                                                                                                    |

| Туре | Code | Cause                                                                                 | Recovery Method                                                                                                    |
|------|------|---------------------------------------------------------------------------------------|----------------------------------------------------------------------------------------------------|
| 17   | 35   | Controller internal temperature is approaching operating limit.                       | Measures should be taken to reduce the ambient temperature<br>of the module. Follow the recommended limits for the ambient<br>(inlet) temperature and apply the required clearance around the<br>chassis.   |
| 17   | 36   | A fan is not present, or is not maintaining desired speed.                            | Replace the fan.                                                                                                    |
| 19   | 4    | Ethernet Port Fault                                                                   | EtherNet/IP data storm detected.<br>Investigate network traffic on the Ethernet port and clear the<br>fault. If problems persists, contact Rockwell Automation<br>Technical Support for further assistance. |
| 20   | 1    | A required license is missing or expired while the controller is in run or test mode. | Insert a CmCard containing all licenses required by the project in the controller.                                                                                                    |

## See also

<u>Major fault codes on page 25</u>

<u>I/O fault codes</u> on page <u>38</u>

## I/O Fault Codes

## Indications of I/O faults

| RUN⊏  | ∍@  | 0/1             |
|-------|-----|-----------------|
| FORCE |     | RS232           |
| BAT□  |     | ок              |
| RUM   | REM | PROG            |
|       |     | $\neg \uparrow$ |

This chapter explains I/O fault codes and how to work with them in the Logix Designer application.

The indication of I/O faults displays in various ways depending on the controller.

• The I/O indicator of the controller (shown in examples below) flashes green or red.

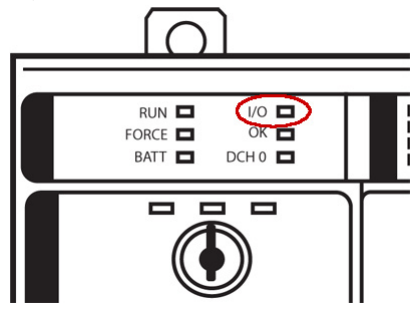

• The controller status display indicates I/O fault messages.

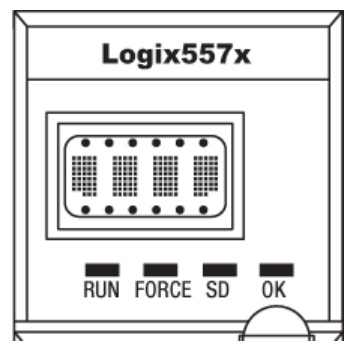

• The I/O status indicator and messages show in the controller status area of the Logix Designer application. The indicator flashes green or red and the corresponding status message indicates an error.

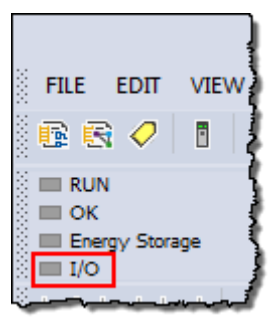

- A yellow warning symbol appears on the module in the I/O Configuration tree of the Logix Designer application.
  - I/O Configuration
     I756 Backplane, 1756-A10

     I756 Backplane, 1756-A10
     I0] 1756-L85E Controller\_1
     I1] 1756-CNB/E Local\_CNB
     I2 ControlNet
     11756-CNB/E Local\_CNB
     I2 1756-CNB/E Local\_CNB
     I2 1756-CN2/A Remote\_CNET
     I1756 Backplane, 1756-A17
     I0] 1756-CN2/A Remote\_CNET
     I0] 1756-CN2/A Remote\_CNET
     I0] 1756-CN2/A Remote\_CNET
     I0] 1756-CN2/A Remote\_CNET
- A module fault code and description appear in the **Connection** tab of the **Module Properties** dialog box.

| Module Properties: Local:8 (1756-0B16D 3.1)                                                                     |
|----------------------------------------------------------------------------------------------------|
| General Connection Module Info Configuration Diagnostics Pulse Test Backplane                                   |
| Requested Packet Interval (RPI): 20.0 ms (0.2 - 750.0 ms)                                                       |
| Innibit Module     Major Fault On Controller If Connection Fails While in Bun Mode                              |
|                                                                                                    |
|                                                                                                    |
| Module Fault                                                                                                    |
| <ul> <li>Code 1640116) Electronic Reging Mismatch, Major and/or Minor revision invalid or incorrect.</li> </ul> |
|                                                                                                    |
| Status: Faulted OK Cancel Apply Help                                                                            |

## I/O Fault Codes

Depending where the fault code displays, the code format contains either the full Hexadecimal number (for example, 16#000A) or the last characters of the code (for example, #000A).

This table lists common I/O fault codes and a corresponding description and recovery method when applicable. Each code is listed by the full Hexadecimal number.

## Faults 16#0000 - 16#00ff

| Code    | String            | Explanation and Possible Causes/Solutions |
|---------|-------------------|-------------------------------------------|
| 16#0001 | Connection Error. | A connection to a module failed.          |

| Code    | String                                     | Explanation and Possible Causes/Solutions                                                                                                    |
|---------|--------------------------------------------|----------------------------------------------------------------------------------------------------|
| 16#0002 | Resource unavailable.                      | <ul> <li>Either:</li> <li>there are not enough connections available either for the controller or for the communication module being used to connect through.</li> <li>Check the connection use of the controller or communication module. If all of the connections are used, try to free some of the used connections or add another module to route the errant connection through.</li> <li>the I/O memory limits of the controller are exceeded.</li> <li>Check the I/O memory available and make program or tag changes if needed.</li> <li>the I/O module targeted does not have enough connections available.</li> <li>Check the number of controllers making a connection to this I/O module and verify that the number of connections is within the limits of the I/O module.</li> </ul>                                                                                                    |
| 16#0005 | Connection Request Error: Bad Class        | <ul> <li>The controller is attempting to make a connection to the module and has received an error.</li> <li>Either: <ul> <li>the configured address for the connection to the module is incorrect.</li> <li>the module in use (that is, the physical module) is different than the module specified in the I/O configuration tree and is therefore causing the connection or service to fail.</li> <li>The fault may occur even when the module passed the electronic keying test. This may result when Disable Keying or Compatible Module options were used in the module configuration instead of the Exact Match option.</li> <li>Despite passing the electronic keying test, the module being connected to does not have the same features or settings as the module specified in the I/O configuration tree and does not support the connection or service being attempted.</li> <li>Check the module in use and verify that it exactly matches the module specified in the I/O configuration tree of the Logix Designer application.</li> <li>If you are using a 1756-DHRI0 module, verify that the Channel type selected in the software (DH+ or remote I/O network) matches the module's rotary switch settings</li> </ul> </li> </ul> |
| 16#0006 | Connection Request Error: Bad Class.       | <ul> <li>Either:</li> <li>the response buffer is too small to handle the response data.</li> <li>the module in use (that is, the physical module) is different than the module specified in the I/O configuration tree and is therefore causing the connection or service to fail.</li> <li>The fault may occur even when the module passed the electronic keying test. This may result when Disable Keying or Compatible Module options were used in the module configuration instead of the Exact Match option.</li> <li>Despite passing the electronic keying test, the module being connected to does not have the same features or settings as the module specified in the I/O configuration tree and does not support the connection or service being attempted.</li> <li>Check the module in use and verify that it exactly matches the module specified in the I/O configuration tree of the Logix Designer annlication.</li> </ul>                                                                                                    |
| 16#0007 | Connection Request Frror: Bad Class        | A service request is unconnected, but should be connected                                                                                                    |
| 16#0008 | Service Request Error: Unsupported Service | The controller is attempting to request a service from the module that is not supported by the module.                                                                                                    |

| Code     | String                                           | Explanation and Possible Causes/Solutions                                      |
|----------|--------------------------------------------------|--------------------------------------------------------------------------------|
| 16#0009  | Module Configuration Invalid: parameter error.   | The configuration for the module is invalid. The module configuration may      |
|          | Tip: Additional Fault Information for this fault | have been changed in the Data Monitor or programmatically.                     |
|          | will be displayed as a hex code on the           | If available for the module, access the Connections tab of the Module          |
|          | Connection Tab.                                  | Properties dialog box for the additional fault code. The additional fault      |
|          |                                                  | code indicates the configuration parameter that is causing the fault. You      |
|          |                                                  | may have to correct multiple parameters before this fault is cleared and       |
| 10       |                                                  | connection is properly established.                                            |
| 16#000A  | An attribute in the Get_Attributes_List or       | Lither:                                                                        |
|          | Sel_Altributes_List has a non-zero status.       | • a connection is being created where the connection type is invalid.          |
|          |                                                  | • an object attribute or tag value is invalid.                                 |
|          |                                                  | If an object attribute or tag is invalid, export the Logix Designer file, then |
|          |                                                  | re-import it. Reschedule the controllet network after re-importing if          |
| 16#0000  | Service Request Error Involid mode/state         | The controller is attempting to request a corvice from the module and here     |
| 10#0000  | for service request                              | received an error. First, verify that the module is not faulted                |
|          |                                                  | For an I/A module, this may indicate that the module has one of these          |
|          |                                                  | conditions:                                                                    |
|          |                                                  | <ul> <li>Limited communication, but has a Major Fault</li> </ul>               |
|          |                                                  | A firmware update needs to be completed or is currently being                  |
|          |                                                  | completed.                                                                     |
|          |                                                  | Refer to the Module Info tab to determine the exact cause.                     |
| 16#000D  | Object already exists.                           | An I/O map instance is created where the instance is already in use.           |
| 16#000E  | Attribute value cannot be set.                   | A MSG instruction is configured to change an attribute value that cannot       |
|          |                                                  | be changed.                                                                    |
| 16#000F  | Access permission denied for requested           | A MSG instruction has been configured to delete a map object that cannot       |
|          | service.                                         | be deleted.                                                                    |
|          |                                                  |                                                                                |
| 16#0010  | Mode or state of module does not allow object    | The state of the device prevents a service request from being handled.         |
|          | to perform requested service.                    |                                                                                |
| 16#0011  | Reply data too large.                            | The reply to a message has a data size that is too large for the               |
|          |                                                  | destination.                                                                   |
|          |                                                  | Change the destination to a tag that can handle the data size and type         |
| 16#0017  | Madula Configuration Dejected, Data size too     | The configuration for the module is involid - not enough configuration         |
| 10#0013  |                                                  | data was sent                                                                  |
|          | Sinui.                                           | Verify that the correct module is being targeted                               |
| 16#0014  | Undefined or unsunnorted attribute               | A MSG instruction is configured to change an attribute that does not exist     |
| 16#0015  | Module Configuration Rejected: Data size too     | The configuration for the module is invalid - too much configuration data      |
| 10/10/10 | larae.                                           | was sent.                                                                      |
|          |                                                  | Verify that the correct module is being targeted                               |

## Faults 16#0100 - 16#01ff

| Code    | String                                   | Explanation and Possible Causes/Solutions                                                                                                    |
|---------|------------------------------------------|----------------------------------------------------------------------------------------------------|
| 16#0100 | Connection Request Error: Module in Use. | <ul> <li>The connection being accessed is already in use.</li> <li>Either:</li> </ul>                                                                                                    |
|         |                                          | <ul> <li>The controller is attempting to make a specific connection to a module<br/>and the module cannot support more than one of these connections.</li> <li>The target of a connection recognizes that the owner is attempting to<br/>remake a connection that is already running.</li> </ul> |

| Code    | String                                                                                                    | Explanation and Possible Causes/Solutions                                                                                                    |
|---------|----------------------------------------------------------------------------------------------------|----------------------------------------------------------------------------------------------------|
| 16#0103 | Service Request Error: CIP transport class not supported.                                                                                       | <ul> <li>Either:</li> <li>The controller is requesting services not supported by the module.</li> <li>The module in use (that is, the physical module) is different than the module specified in the I/O configuration tree and is therefore causing the connection or service to fail.</li> <li>The fault may occur even when the module passed the electronic keying test. This may result when Disable Keying or Compatible Module options were used in the module configuration instead of the Exact Match option. Despite passing the electronic keying test, the module being connected to does not have the same features or settings as the module specified in the I/O configuration tree and does not support the connection or service being attempted.</li> <li>Check the module in use and verify that it exactly matches the module specified in the I/O configuration tree of the Logix Designer application.</li> </ul>                                                                                                    |
| 16#0106 | Connection Request Error: Module owned<br>and configured by another controller.<br>Module may accept only one connection if<br>Unicast is used. | <ul> <li>An ownership conflict occurred for the connection.</li> <li>One of these conditions exists: <ul> <li>The Connection Request to this module has been rejected due to an Ownership conflict with another Owner (for example, another Controller).</li> <li>This may occur with modules such as output modules that only allow a single Owner to configure and control its outputs.</li> <li>This fault may also occur if the module is configured as Listen Only and supports only one connection.</li> <li>If the Owner is connected to the module using a Unicast connection over EtherNet/IP, other connections to the module fail since the Owner controls the one connection.</li> <li>If the Owner is connected to the module using a Multicast connection over controls the one connection.</li> </ul> </li> </ul>                                                                                                    |
| 16#0107 | Connection Request Error: Unknown type.                                                                                                    | A connection being accessed was not found.                                                                                                    |
| 16#0108 | Connection Request Error: Connection type<br>(Multicast/Unicast) not supported.                                                                 | <ul> <li>The controller is requesting a connection type not supported by the module.</li> <li>One of these conditions exists:</li> <li>The module in use (that is, the physical module) is different than the module specified in the I/O configuration tree and is therefore causing the connection or service to fail.</li> <li>The fault may occur even when the module passed the electronic keying test. This may result when Disable Keying or Compatible Keying options were used in the module configuration instead of the Exact Match option. Despite passing the electronic keying test, the module being connected to does not have the same features or settings as the module specified in the I/O configuration tree and does not support the connection or service being attempted.</li> <li>Check the module in use and verify that it exactly matches the module specified in the I/O configuration tree of the Logix Designer application.</li> <li>You may have configured a consumed tag to use a Unicast connection, but the producing controller does not support Unicast connections.</li> </ul> |

| Code    | String                                     | Explanation and Possible Causes/Solutions                                                                  |
|---------|--------------------------------------------|----------------------------------------------------------------------------------------------------|
| 16#0109 | Connection Request Error: Invalid          | The connection size is inconsistent with that expected.                                                    |
|         | connection size.                           | Either:                                                                                                    |
|         | Tip: Additional Error Information for this | • the controller is attempting to set up a connection with the module and                                  |
|         | fault will be displayed as the tag name    | cannot - the size of the connection is invalid.                                                            |
|         | associated with the connection instance    | • the controller may be attempting to connect to a tag in a producing                                      |
|         | number that has the fault.                 | controller whose size does not match the tag in this controller.                                           |
|         |                                            | • the module in use (that is, the physical module) is different than the                                   |
|         |                                            | module specified in the I/O configuration tree and is therefore causing the connection or service to fail. |
|         |                                            | • the fault may occur even when the module passed the electronic keying                                    |
|         |                                            | test. This may result when Disable Keying or Compatible Keying options                                     |
|         |                                            | Were used in the module configuration instead of the Exact Platch option.                                  |
|         |                                            | to does not have the same features or settings as the module specified                                     |
|         |                                            | in the I/O configuration tree and does not support the connection or                                       |
|         |                                            | service being attempted.                                                                                   |
|         |                                            | Check the module in use and verify that it exactly matches the module                                      |
|         |                                            | specified in the I/O configuration tree of the Logix Designer application.                                 |
|         |                                            | If the module is a 1756 ControlNet module, verify that the chassis size is                                 |
|         |                                            | correct.                                                                                                   |
|         |                                            | For remote I/O adapters, verify that the rack size and/or rack density is<br>correct.                      |
| 16#0110 | Connection Request Error: Module not       | The controller is attempting to set up a Listen Only connection with the                                   |
|         | configured.                                | module and cannot - the module has not been configured and connected to                                    |
|         |                                            | by an Owner (for example, another Controller).                                                             |
|         |                                            | This controller is not an Owner of this module because it is attempting to                                 |
|         |                                            | establish a Listen Unly connection, which requires no module configuration.                                |
|         |                                            | first                                                                                                    |
| 16#0111 | Requested Packet Interval (RPI) out of     | Either:                                                                                                    |
|         | range.                                     | <ul> <li>the Requested Packet Interval (RPI) specified is invalid for this module or</li> </ul>            |
|         |                                            | for a module in the path to this module. See the Advanced tab to enable                                    |
|         |                                            | the RPI from the producer.                                                                                 |
|         |                                            | • the module in use (that is, the physical module) is different than the                                   |
|         |                                            | module specified in the I/O configuration tree and is therefore causing                                    |
|         |                                            | the connection or service to fail.                                                                         |
|         |                                            | The fault may occur even when the module passed the electronic keying                                      |
|         |                                            | test. This may result when Disable Keying or Compatible Module options                                     |
|         |                                            | Were used in the module configuration instead of the Exact Platch option.                                  |
|         |                                            | to does not have the same features or settings as the module specified                                     |
|         |                                            | in the I/O configuration tree and does not support the connection or                                       |
|         |                                            | service being attempted.                                                                                   |
|         |                                            | Check the module in use and verify that it exactly matches the module                                      |
|         |                                            | specified in the I/O configuration tree of the Logix Designer application.                                 |
|         |                                            | • for Listen Only connections: the RPI set by the owner of this module is                                  |
|         |                                            | slower than the one requested. Either increase the requested RPI or                                        |
|         |                                            | decrease the RPI the owner controller is using.                                                            |
|         |                                            | See the Connection tab in the Module Properties dialog box for valid RPI                                   |
|         |                                            | values.                                                                                                    |

| Code    | String                                                                                                    | Explanation and Possible Causes/Solutions                                                                                                    |
|---------|----------------------------------------------------------------------------------------------------|----------------------------------------------------------------------------------------------------|
| 16#0113 | Connection Request Error: Module<br>connection limit exceeded.                                                                                                    | <ul> <li>The number of connections is greater than what is available on the module.</li> <li>The number of connections must be reduced or the hardware must be upgraded.</li> <li>To reduce the number of connections:</li> <li>Change the Flex I/O communication adapter Comm Format from Input or Output configuration to <b>Rack Optimization</b>. When the Comm Format changes, the adapter must be removed and recreated in the I/O configuration tree.</li> <li>If the configuration uses messaging over ControlNet, sequence the messages to reduce the number that are executing at the same time, or reduce the number of messages. Messages (MSG instructions) also use connections.</li> </ul>                                                                                                    |
| 16#0114 | Electronic Keying Mismatch: Electronic<br>keying product code and/or vendor ID<br>mismatch.                                                                                                    | The Product Code of the actual module hardware does not match the<br>Product Code of the module created in the software.<br>Electronic Keying failed for this module. You may have a mismatch between<br>the module created in the software and the actual module hardware.                                                                                                    |
| 16#0115 | Electronic Keying Mismatch: Electronic<br>Keying product type mismatch.                                                                                                    | The Product Type of the actual module hardware does not match the<br>Product Type of the module created in the software.<br>Electronic Keying failed for this module. You may have a mismatch between<br>the module created in the software and the actual module hardware.                                                                                                    |
| 16#0116 | Electronic Keying Mismatch: Major and/or<br>Minor revision invalid or incorrect.                                                                                                    | The Major and/or Minor revisions of the module do not match the Major<br>and/or Minor revisions of the module created in the software.<br>Verify that you have specified the correct Major and Minor Revision if you<br>have chosen Compatible Module or Exact Match keying.<br>Electronic Keying failed for this module. You may have a mismatch between<br>the module created in the software and the actual module hardware.                                                                                                    |
| 16#0117 | Connection Request Error: Invalid<br>Connection Point.<br><b>Tip:</b> Additional Error Information for this<br>fault appears as the tag name associated<br>with the controller to controller (C2C) that<br>has the fault. | <ul> <li>The connection is to an invalid port or port that is already in use.</li> <li>One of these conditions exists:</li> <li>Another controller owns this module and has connected with a Communications Format different than the one chosen by this controller. Verify that the Communications Format chosen is identical to that chosen by the first owner controller of the module.</li> <li>The module in use (that is, the physical module) is different than the module specified in the I/O configuration tree and is therefore causing the connection or service to fail.</li> <li>The fault may occur even when the module passed the electronic keying test. This may result when Disable Keying or Compatible Module options were used in the module configuration instead of the Exact Match option. Despite passing the electronic keying test, the module being connected to does not have the same features or settings as the module specified in the I/O configuration tree and does not support the connection or service being attempted.</li> <li>Check the module in use and verify that it exactly matches the module specified in the I/O configuration tree of the Logix Designer application.</li> <li>The controller may be attempting to connect to a nonexistent tag in a producing controller.</li> </ul> |

| Code     | String                                | Explanation and Possible Causes/Solutions                                                                                                    |
|----------|---------------------------------------|----------------------------------------------------------------------------------------------------|
| 16#0118  | Module Configuration Rejected: Format | An invalid configuration format is used.                                                                                                    |
|          | error.                                | One of these conditions exists:                                                                                                    |
|          |                                       | • The configuration class specified does not match the class supported by                                                                                                    |
|          |                                       | the module.                                                                                                    |
|          |                                       | • The connection instance is not recognized by the module.                                                                                                    |
|          |                                       | • The path specified for the connection is inconsistent.                                                                                                    |
|          |                                       | • The module in use (that is, the physical module) is different than the module specified in the I/O configuration tree and is therefore causing                                                                                                    |
|          |                                       | the connection or service to fail.                                                                                                    |
|          |                                       | The fault may occur even when the module passed the electronic keying                                                                                                    |
|          |                                       | test. This may result when Disable Keying or Compatible Module options were used in the module configuration instead of the Exact Match option.                                                                                                    |
|          |                                       | Despite passing the electronic keying test, the module being connected<br>to does not have the same features or settings as the module specified<br>in the I/O configuration tree and does not support the connection or<br>service being attempted |
|          |                                       | Check the module in use and verify that it exactly matches the module                                                                                                    |
|          |                                       | specified in the I/O configuration tree of the Logix Designer application.                                                                                                    |
| 16#0119  | Connection Request Error: Module not  | The controlling connection is not open.                                                                                                    |
|          | owned.                                | Where a Listen Only connection is requested, the controlling connection is                                                                                                    |
| 10.40114 | Comparties Desugat Frank Out of       |                                                                                                    |
| 10#UTIA  | Connection Request Error: out of      | rne controller is attempting to set up a connection with the module and capnot - resources required are upavailable.                                                                                                    |
|          | Connection Resources                  | If the module is a 1756 ControlNet module, up to five controllers can make                                                                                                    |
|          |                                       | Rack Antimization connections to the module. Verify that this number has                                                                                                    |
|          |                                       | not been exceeded.                                                                                                    |
|          |                                       | If the module is a 1794-ACN15, 1794-ACNR15, or 1797-ACNR15 adapter, only                                                                                                    |
|          |                                       | one controller can make a Rack Optimization connection to the module.                                                                                                    |
|          |                                       | Verify that this number has not been exceeded.                                                                                                    |

## Faults 16#0200 - 16#02ff

| Code    | String                                                  | Explanation and Possible Causes/Solutions                                                                                                    |
|---------|---------------------------------------------------------|----------------------------------------------------------------------------------------------------|
| 16#0203 | Connection timed out.                                   | The owner or originator recognizes that the target device is on the network or<br>backplane, however, I/O data and messages are not being responded to. In<br>other words, the target can be reached, but its response is not as expected.<br>For example, this fault may be indicated where multicast Ethernet packets are<br>not returned.<br>When this fault occurs, the controller usually attempts to continuously remove<br>and remake the connection. |
|         |                                                         | terminal device.                                                                                                    |
| 16#0204 | Connection Request Error: Connection request timed out. | The controller is attempting to make a connection, however, the target module is not responding.                                                                                                    |
|         |                                                         | The device also appears to be missing from the backplane or network.                                                                                                    |
|         |                                                         | To recover, take these actions:                                                                                                    |
|         |                                                         | • Verify that the module has not been removed and is still functioning and receiving power.                                                                                                    |
|         |                                                         | • Verify that the correct slot number has been specified.                                                                                                    |
|         |                                                         | • Verify that the module is properly connected to the network.                                                                                                    |
|         |                                                         | If you are using FLEX I/O modules, verify that the correct terminal block is in use.                                                                                                    |

| Code    | String                              | Explanation and Possible Causes/Solutions                                                                                                    |
|---------|-------------------------------------|----------------------------------------------------------------------------------------------------|
| 16#0205 | Connection Request Error: Invalid   | Either:                                                                                                    |
|         | parameter.                          | • The controller is attempting to set up a connection with the module and has received an error - a parameter is in error.                                                                                                    |
|         |                                     | • The module in use (that is, the physical module) is different than the module specified in the I/O configuration tree and is therefore causing the connection or service to fail.                                                         |
|         |                                     | The fault may occur even when the module passed the electronic keying<br>test. This may result when Disable Keying or Compatible Module options<br>were used in the module configuration instead of the Exact Match option.                 |
|         |                                     | Despite passing the electronic keying test, the module being connected to does not have the same features or settings as the module specified in the I/O configuration tree and does not support the connection or service being attempted. |
|         |                                     | Check the module in use and verify that it exactly matches the module specified in the I/O configuration tree of the Logix Designer application.                                                                                            |
| 16#0206 | Connection Request Error: Requested | Either:                                                                                                    |
|         | size too large.                     | • The controller is attempting to set up a connection with the module and has received an error - the request size is too large.                                                                                                    |
|         |                                     | • The module in use (that is, the physical module) is different than the module specified in the I/O configuration tree and is therefore causing the connection or service to fail.                                                         |
|         |                                     | The fault may occur even when the module passed the electronic keying test. This may result when Disable Keying or Compatible Module options                                                                                                |
|         |                                     | Despite passing the electronic keying test, the module being connected to                                                                                                    |
|         |                                     | does not have the same features or settings as the module specified in the                                                                                                    |
|         |                                     | attempted.                                                                                                    |
|         |                                     | Check the module in use and verify that it exactly matches the module                                                                                                    |
|         |                                     | specified in the I/O configuration tree of the Logix Designer application.                                                                                                    |

| Code    | String                                                                                                    | Explanation and Possible Causes/Solutions                                                                                                    |
|---------|----------------------------------------------------------------------------------------------------|----------------------------------------------------------------------------------------------------|
| 16#0301 | Connection Request Error: Out of buffer                                                                        | One of these conditions may exist:                                                                                                    |
|         | memory.                                                                                                    | <ul> <li>The controller is attempting to set up a connection with the module and has<br/>received an error - a module in the path is out of memory.</li> </ul>                                                                                                    |
|         |                                                                                                    | • The controller may be attempting to connect to a tag in a producing controller that is not marked as being produced.                                                                                                    |
|         |                                                                                                    | • The controller may be attempting to connect to a tag in a producing controller.<br>That tag may not be configured to allow enough consumers.                                                                                                    |
|         |                                                                                                    | <ul> <li>Reduce the size or number of connections through this module.</li> <li>One of the network modules between the module and the controller may be out of memory. Check network configuration of the system.</li> </ul>                                                  |
|         |                                                                                                    | <ul> <li>The module may be out of memory. Check system configuration and<br/>capabilities of module.</li> </ul>                                                                                                    |
|         |                                                                                                    | • The module in use (that is, the physical module) is different than the module specified in the I/O configuration tree and is therefore causing the connection or service to fail.                                                                                           |
|         |                                                                                                    | The fault may occur even when the module passed the electronic keying test.<br>This may result when Disable Keying or Compatible Module options were used<br>in the module configuration instead of the Exact Match option.                                                   |
|         |                                                                                                    | Despite passing the electronic keying test, the module being connected to does<br>not have the same features or settings as the module specified in the I/O<br>configuration tree and does not support the connection or service being<br>attempted.                          |
|         |                                                                                                    | Check the module in use and verify that it exactly matches the module specified in the I/O configuration tree of the Logix Designer application.                                                                                                    |
| 16#0302 | Connection Request Error: Out of communication bandwidth.                                                      | The controller is attempting to set up a connection with the module and has<br>received an error - a module in the path has exceeded its communication<br>bandwidth capacity.<br>Increase the Requested Packet Interval (RPI) and reconfigure your network with<br>RSNetWorx. |
|         |                                                                                                    | Distribute the load on another bridge module.                                                                                                    |
| 16#0303 | Connection Request Error: No bridge<br>available.                                                              | The controller is attempting to set up a connection with the module and has received an error - a module in the path has exceeded its communication bandwidth capacity.                                                                                                    |
|         |                                                                                                    | Distribute the load on another bridge module.                                                                                                    |
| 16#0304 | Not configured to send scheduled data.                                                                         | The ControlNet module is not scheduled to send data. Use RSNetWorx for<br>ControlNet software to schedule or reschedule the ControlNet network.                                                                                                    |
| 16#0305 | Connection Request Error: ControlNet<br>configuration in controller does not<br>match configuration in bridge. | The ControlNet configuration in the controller does not match the configuration<br>in the bridge module. This may occur because a ControlNet module was changed<br>after the network was scheduled, or because a new control program has been<br>loaded into the controller.  |
|         |                                                                                                    | Use RSNetWorx for ControlNet software to reschedule the connections.                                                                                                    |
| 16#0306 | No ControlNet Configuration Master<br>(CCM) available.                                                         | The ControlNet Configuration Master (CCM) cannot be found. The 1756-CNB and PLC-5C modules are the only modules capable of being a CCM and the CCM must be node number 1.                                                                                                    |
|         |                                                                                                    | properly.<br>This fault may temporarily occur when the system is powered up and will be<br>cleared when the CCM is located.                                                                                                    |
| 16#0311 | Connection Request Error: Invalid port.                                                                        | The controller is attempting to set up a connection with the module and has received an error.<br>Verify that all modules in the I/O Configuration tree are the correct modules.                                                                                              |

## Faults 16#0301 - 16#03ff

| Code    | String                                                                                 | Explanation and Possible Causes/Solutions                                                                                                    |  |
|---------|----------------------------------------------------------------------------------------|----------------------------------------------------------------------------------------------------|--|
| 16#0312 | Connection Request Error: Invalid link<br>address.                                     | The controller is attempting to set up a connection with the module and has<br>received an error - an invalid link address has been specified. A link address can<br>be a slot number, a network address, or the remote I/O chassis number and<br>starting group.<br>Verify that the chosen slot number for this module is not greater than the size of<br>the rack.<br>Verify that the ControlNet node number is not greater than the maximum node<br>number configured for the network in RSNetWorx for ControlNet software.                                                                                                    |  |
| 16#0315 | Connection Request Error: Invalid<br>segment type.                                     | <ul> <li>The segment type or route is invalid.</li> <li>Either:</li> <li>the controller is attempting to set up a connection with the module and has received an error - the connection request is invalid</li> <li>the module in use (that is, the physical module) is different than the module specified in the I/O configuration tree and is therefore causing the connection or service to fail.</li> <li>The fault may occur even when the module passed the electronic keying test. This may result when Disable Keying or Compatible Module options were used in the module configuration instead of the Exact Match option.</li> <li>Despite passing the electronic keying test, the module being connected to does not have the same features or settings as the module specified in the I/O configuration tree and does not support the connection or service being attempted.</li> <li>Check the module in use and verify that it exactly matches the module</li> </ul> |  |
| 16#0317 | Connection Request Error: Connection not scheduled.                                    | specified in the I/O configuration tree of the Logix Designer application.<br>The controller is attempting to set up a ControlNet connection with the module<br>and has received an error.<br>Use RSNetWorx for ControlNet software to schedule or reschedule the connection<br>to this module.                                                                                                    |  |
| 16#0318 | Connection Request Error: Invalid link<br>address - cannot route to self.              | The controller is attempting to set up a connection with the module and has received an error - the link address is invalid.<br>Verify that the associated ControlNet module has the correct slot and/or node number selected.                                                                                                    |  |
| 16#0319 | Connection Request Error: No secondary<br>resources available in redundant<br>chassis. | The controller is attempting to set up a connection with the module and has<br>received an error - the redundant module does not have the necessary resources<br>to support the connection.<br>Reduce the size or number of connections through this module or add another<br>controller or ControlNet module to the system.                                                                                                    |  |
| 16#031a | Connection Request Error: Rack<br>Connection Refused.                                  | <ul> <li>The controller is attempting to set up a Direct connection with the module and has received an error. A Rack Optimized connection has already been established to this module through the 1756-CNB/R in the same chassis.</li> <li>Connect to this module via the 1756-CNB/R in the same chassis.</li> <li>Connect to this module via a different 1756-CNB/R in order to use a Direct connection.</li> <li>Change the first connection from Rack Optimized to Direct, and then reestablish the second direct connection.</li> <li>Connect to this module from a controller in the same chassis as the module (do not connect via 1756-CNB/R.</li> </ul>                                                                                                    |  |
| 16#031e | Connection Request Error: Cannot consume tag.                                          | <ul> <li>The controller is attempting to connect to a tag in a producing controller and has received an error.</li> <li>The controller is attempting to connect to a tag in a producing controller and that tag has already been used by too many consumers. Increase the maximum number of consumers on the tag.</li> </ul>                                                                                                    |  |

| Code    | String                                              | Explanation and Possible Causes/Solutions                                                                                                    |
|---------|-----------------------------------------------------|----------------------------------------------------------------------------------------------------|
| 16#031f | Connection Request Error: Cannot consume tag.       | No SC (servicing controller) connection object was found that corresponds to a symbol instance.                                                                                                    |
| 16#0322 | Connection Request Error: Connection point mismatch | A connection point mismatch has occurred.<br>Either:                                                                                                    |
|         |                                                     | <ul> <li>a new connection requested does not match the existing connection. Check<br/>the controllers that are using the connection and verify that all the<br/>configurations are identical.</li> <li>the connection requested is not a listener or a controlling connection type.</li> </ul> |

## Faults 16#0800 - 16#08ff

| Code    | String                                           | Explanation and Possible Causes/Solutions                                                                                                    |
|---------|--------------------------------------------------|----------------------------------------------------------------------------------------------------|
| 16#0800 | Network link in path to module is offline.       | No interpretation available.                                                                                                    |
| 16#0801 | Incompatible multi-cast RPI.                     | No interpretation available.                                                                                                    |
| 16#0810 | No target application data available.            | The controlling application has not initialized the data to be produced by<br>the target device. This may be caused when "Send Data" connections are<br>configured in a target device and the controlling application for that target<br>device has not initialized the data to be produced.<br>For the target device associated with the "Send Data" connection reporting<br>this connection error, start the controlling application and perform at least<br>one write of data. Refer to the documentation for the target device and its<br>controlling application for information on how to do this. |
| 16#0814 | Connection Request Error: Data Type<br>Mismatch. | Invalid connection status information was found.                                                                                                    |

## Faults 16#fd00 - 16#08ff

| Code    | String                                                  | Explanation and Possible Causes/Solutions                                                                                                    |
|---------|---------------------------------------------------------|----------------------------------------------------------------------------------------------------|
| 16#fd03 | Connection Request Error: Required Connection missing   | <ul> <li>The controller is attempting to set up a connection with the module and has received an error - this module requires a particular set of connections and connection types, and one of those connection types is missing.</li> <li>Contact Rockwell Automation technical support at Rockwellautomation.com.</li> </ul>                     |
| 16#fd04 | Connection Request Error: No CST Master<br>Detected     | <ul> <li>The controller is attempting to set up a connection with the module and has received an error - this module requires a CST master in the chassis.</li> <li>Configure a module (typically a controller) in this chassis to be the CST master.</li> <li>Contact Rockwell Automation technical support at Rockwellautomation.com.</li> </ul> |
| 16#fd05 | Connection Request Error: No Axis or Group<br>Assigned. | <ul> <li>The controller is attempting to set up a connection with the module and has received an error - this module requires an axis or group table assigned.</li> <li>Assign a Group or Axis.</li> <li>Contact Rockwell Automation technical support at <u>Rockwellautomation.com</u>.</li> </ul>                                                |
| 16#fd06 | Transition Fault                                        | The controller command to transition the SERCOS ring to a new phase returned an error from the module. Check for duplicate Drive Nodes.                                                                                                    |
| 16#fd07 | Incorrect SERCOS Data Rate                              | An attempt to configure the SERCOS ring failed. The baud rate for all devices must be the same and supported by the drives and the SERCOS module.                                                                                                    |

| Code    | String                            | Explanation and Possible Causes/Solutions                                   |
|---------|-----------------------------------|-----------------------------------------------------------------------------|
| 16#fd08 | SERCOS Comm Fault                 | Mainly two sets of faults may cause a Comm. Fault - Physical and            |
|         |                                   | interface faults.                                                           |
|         |                                   | A possible source of physical faults is:                                    |
|         |                                   | • Broken ring                                                               |
|         |                                   | Loose connector                                                             |
|         |                                   | Fiber optics not clean                                                      |
|         |                                   | • Electrical noise due to improper drive grounding                          |
|         |                                   | • Too many nodes on the ring                                                |
|         |                                   | Interface errors are encountered when you are configuring third party       |
|         |                                   | drives.                                                                     |
|         |                                   | A possible source of interface errors is:                                   |
|         |                                   | No SERCOS MST (Protocol Error)                                              |
|         |                                   | • Missed AT (drive did not send data when expected)                         |
|         |                                   | • SERCOS timing error in phase 3                                            |
|         |                                   | • Error in drive data returned to SERCOS module                             |
| 16#fd09 | Node Initialization Fault         | An attempt by the controller to configure the node for cyclic operation     |
|         |                                   | returned an error.                                                          |
| 16#fd0a | Axis Attribute Error              | A bad response was received from a motion module.                           |
| 16#fd0c | Error Different Grandmaster Fault | The end device has a different grandmaster than the controller.             |
| 16#fd1f | Bad Safety Protocol Format        | An error occurred adding the safety network segment to a route.             |
| 16#fd20 | No Safety Task                    | No safety task appears to be running.                                       |
| 16#fd22 | Chassis Size Mismatch             | Verify the number of physical expansion I/O modules configured for the      |
|         |                                   | controller and then update the number of modules selected from the          |
|         |                                   | Expansion I/O list on the General page in the Controller Properties dialog. |
| 16#fd23 | Chassis Size Exceeded             | To verify the number of physical expansion I/O the controller supports,     |
|         |                                   | open the Controller Properties dialog and expand the Expansion I/O list on  |
|         |                                   | the General page.                                                           |
|         |                                   | Configure the number of physical expansion I/O modules to match the         |
|         |                                   | selection in the Expansion I/O list.                                        |

## Faults 16#fe00 - 16feff

| Code    | String                                        | Explanation and Possible Causes/Solutions                                   |
|---------|-----------------------------------------------|-----------------------------------------------------------------------------|
| 16#fe01 |                                               | An invalid configuration format was encountered.                            |
| 16#fe02 | Requested Packet Interval (RPI) out of range. | The Requested Packet Interval (RPI) specified is invalid for this module.   |
|         |                                               | <ul> <li>See the Connection tab for valid RPI values.</li> </ul>            |
| 16#fe03 |                                               | The input connection point has not been set.                                |
| 16#fe04 | Connection Request Error: Invalid input data  | The controller is attempting to set up a connection with the module and has |
|         | pointer.                                      | received an error.                                                          |

| Code    | String                                                 | Explanation and Possible Causes/Solutions                                                                                                    |
|---------|--------------------------------------------------------|----------------------------------------------------------------------------------------------------|
| 16#fe05 | Connection Request Error: Invalid input data size.     | <ul><li>Either:</li><li>The controller is attempting to set up a connection with the module and has received an error.</li></ul>                                                                                                    |
|         |                                                        | • The module in use (that is, the physical module) is different than the module specified in the I/O configuration tree and is therefore causing the connection or service to fail.                                                                                                    |
|         |                                                        | The fault may occur even when the module passed the electronic keying<br>test. This may result when Disable Keying or Compatible Module options<br>were used in the module configuration instead of the Exact Match option.<br>Despite passing the electronic keying test, the module being connected to<br>does not have the same features or settings as the module specified in the<br>I/O configuration tree and does not support the connection or service being<br>attempted.                                                                                                    |
|         |                                                        | Check the module in use and verify that it exactly matches the module specified in the 1/O configuration tree of the Logix Designer application.                                                                                                    |
| 16#fe06 |                                                        | The input force point has not been set.                                                                                                    |
| 16#fe07 |                                                        | The output connection point has not been set.                                                                                                    |
| 16#fe08 | Connection Request Error: Invalid output data pointer. | The controller is attempting to set up a connection with the module and has received an error.                                                                                                    |
| 16#fe09 | Connection Request Error: Invalid output data size.    | <ul> <li>Either:</li> <li>The controller is attempting to set up a connection with the module and has received an error.</li> <li>The module in use (that is, the physical module) is different than the module specified in the I/O configuration tree and is therefore causing the connection or service to fail.</li> <li>The fault may occur even when the module passed the electronic keying</li> </ul>                                                                                                    |
| _       |                                                        | test. This may result when Disable Keying or Compatible Module options<br>were used in the module configuration instead of the Exact Match option.<br>Despite passing the electronic keying test, the module being connected to<br>does not have the same features or settings as the module specified in the<br>I/O configuration tree and does not support the connection or service being<br>attempted.<br>Check the module in use and verify that it exactly matches the module<br>specified in the I/O configuration tree of the Logix Designer application.                                                                                                    |
| 16#feOa |                                                        | The output force pointer has not been set.                                                                                                    |
| 16#fe0b | Invalid symbol string.                                 | <ul> <li>Either:</li> <li>The tag to be consumed on this module is invalid. Verify that the tag is marked as being produced.</li> <li>The module in use (that is, the physical module) is different than the module specified in the I/O configuration tree and is therefore causing the connection or service to fail.</li> <li>The fault may occur even when the module passed the electronic keying test. This may result when Disable Keying or Compatible Module options were used in the module configuration instead of the Exact Match option. Despite passing the electronic keying test, the module being connected to does not have the same features or settings as the module specified in the I/O configuration tree and does not support the connection or service being attempted.</li> <li>Check the module in use and verify that it exactly matches the module</li> </ul> |

| Code    | String                                                                                       | Explanation and Possible Causes/Solutions                                                     |
|---------|----------------------------------------------------------------------------------------------|-----------------------------------------------------------------------------------------------|
| 16#fe0c | Invalid PLC-5 instance number.                                                               | The controller is attempting to set up a connection with the PLC-5 and has received an error. |
|         |                                                                                              | PLC-5.                                                                                        |
| 16#feOd | Tag does not exist in peer controller.                                                       | The symbol instance number was found to not be set.                                           |
| 16#fe0e | Automatic Firmware Update in progress.                                                       | The module is currently being updated.                                                        |
| 16#feOf | Automatic Firmware Update Failed: Firmware file incompatible with the module.                | Firmware supervisor has attempted to update an unsupported module.                            |
| 16#fe10 | Automatic Firmware Update Failed: Firmware file not found.                                   | The firmware file to update the module cannot be found.                                       |
| 16#fe11 | Automatic Firmware Update Failed: Firmware file invalid.                                     | The firmware file is corrupted.                                                               |
| 16#fe12 | Automatic Firmware Update Failed.                                                            | An error has occurred while updating the module.                                              |
| 16#fe13 | Automatic Firmware Update Failed: Detected<br>Active Connections.                            | An active connection could not be made to the target module.                                  |
| 16#fe14 | Automatic Firmware Update pending:<br>Searching NVS file for appropriate module<br>identity. | The firmware file is currently being read.                                                    |
| 16#fe22 |                                                                                              | The target-to-originator netparams connection type is invalid.                                |
| 16#fe23 |                                                                                              | The target-to-originator netparams connection does not specify whether unicast is allowed.    |

## Faults 16#ff00 - 16#ffff

| Code                                                      | String                                             | Explanation and Possible Causes/Solutions                                                                                                    |
|-----------------------------------------------------------|----------------------------------------------------|----------------------------------------------------------------------------------------------------|
| 16#ff00 Connection Request Error: No connection instance. |                                                    | The controller is attempting to set up a connection with the module and has<br>received an error.<br>Verify that the physical module is the same module type (or is a compatible<br>module) as created in the software.<br>If the module is a 1756-DHRIO module in a remote chassis (connected via a<br>ControlNet network), verify that the network has been scheduled with<br>RSNetWorx software.               |
|                                                           |                                                    | Even after the network has been scheduled with RSNetWorx for ControlNet software, if you are online and if the 1756-DHRIO module is configured for DH+ network only, a #ff00 Module Fault (no connection instance) may occur. The module is properly communicating even though Faulted is displayed as its Status on the Module Properties dialog box. Disregard the error message and fault status and continue. |
| 16#ff01                                                   | Connection Request Error: Path to module too long. | The controller is attempting to set up a connection with the module and has received an error.<br>Verify that the path to this module is a valid length.                                                                                                    |
| 16#ff04                                                   |                                                    | The remote controller's map instance attempted to access a connection while being in an invalid state.                                                                                                    |
| 16#ff08                                                   | Connection Request Error: Invalid path to module.  | The controller is attempting to set up a connection with the module and has received an error.<br>Verify that the path to this module is a valid length.                                                                                                    |

| Code    | String                                    | Explanation and Possible Causes/Solutions                                                                                                    |
|---------|-------------------------------------------|----------------------------------------------------------------------------------------------------|
| 16#ff0b | Module Configuration Invalid: bad format. | Either:                                                                                                    |
|         |                                           | • The configuration for the module is invalid.                                                                                                    |
|         |                                           | • The module in use (that is, the physical module) is different than the module specified in the I/O configuration tree and is therefore causing the connection or service to fail.                                                         |
|         |                                           | The fault may occur even when the module passed the electronic keying test. This may result when Disable Keying or Compatible Module options were used in the module configuration instead of the Exact Match option.                       |
|         |                                           | Despite passing the electronic keying test, the module being connected to does not have the same features or settings as the module specified in the I/O configuration tree and does not support the connection or service being attempted. |
|         |                                           | Check the module in use and verify that it exactly matches the module specified in the I/O configuration tree of the Logix Designer application.                                                                                            |
| 16#ff0e | Connection Request Error: No connections  | The controller is attempting to set up a connection with the module and has                                                                                                    |
|         | accepted to bridge.                       | received an error.                                                                                                    |

See also

<u>Major fault codes on page 25</u>

<u>Minor fault codes</u> on page 33

## Index

## 1

1756-L2x I/O fault indicator 37 1756-L6x I/O fault indicator 37

## C

**CIP Motion** major fault codes 23 clear major fault 9, 18 codes I/O faults 37, 38 major fault 23 minor fault 33 controller shut down 23 status in RSLogix 5000 37 suspend 23 create

data type store fault information 19 fault routine 13 routine for Fault Handler 15 routine for Power-Up Handler 16

## Ε

ESM fault 31, 33 F

#### fault

clear 9 codes, I/O 38 codes, major 23 codes, minor 33 create user-defined 23 develop routine to clear fault 9 during prescan 21 1/0 38 indirect address 21

monitor minor 31 routine, create 13 shown in Module Properties 37 test a fault routine 22 **Fault Handler** create routine 15 fault handling during prescan and postscan 11

## I

I/O 38 configuration warning 37 I/O faults indication of 37 indicator I/0 fault 37 indirect address 21 instruction causing minor fault 31

#### Μ

major fault codes 23 create user-defined 23 develop fault routine 9 how to cleare 18 major faults CIP Motion 23 minor fault codes 33 logic 31 **Module Properties** fault in 37 motion major faults 23

## Ρ

**Power-Up Handler** create a routine 16 prescan clear a major fault 21 program

create fault routine 13

## R

recovering from a major fault 9 important points regarding Add-On Instructions 9

#### routine 13

create fault 13 Fault Handler 15 Power-Up Handler, create 16

## S

shut down the controller 23 status controller in RSLogix 5000 37 store faults create data type 19

suspend

controller 23

## T

test a fault routine 22

## U

UPS fault 31, 33

## W

warning

ESM fault 31, 33 UPS fault 31, 33

## **Rockwell Automation support**

Use these resources to access support information.

| Technical Support Center                            | Find help with how-to videos, FAQs, chat, user forums, and product notification updates.                   | rok.auto/support       |
|-----------------------------------------------------|----------------------------------------------------------------------------------------------------|------------------------|
| Knowledgebase                                       | Access Knowledgebase articles.                                                                             | rok.auto/knowledgebase |
| Local Technical Support Phone Numbers               | Locate the telephone number for your country.                                                              | rok.auto/phonesupport  |
| Literature Library                                  | Find installation instructions, manuals, brochures, and technical data publications.                       | rok.auto/literature    |
| Product Compatibility and Download Center<br>(PCDC) | Get help determining how products interact, check features and capabilities, and find associated firmware. | rok.auto/pcdc          |

## **Documentation feedback**

Your comments help us serve your documentation needs better. If you have any suggestions on how to improve our content, complete the form at <u>rok.auto/docfeedback</u>.

## Waste Electrical and Electronic Equipment (WEEE)

X

At the end of life, this equipment should be collected separately from any unsorted municipal waste.

Rockwell Automation maintains current product environmental information on its website at rok.auto/pec.

Allen-Bradley, expanding human possibility, Logix, Rockwell Automation, and Rockwell Software are trademarks of Rockwell Automation, Inc.

EtherNet/IP is a trademark of ODVA, Inc.

Trademarks not belonging to Rockwell Automation are property of their respective companies.

Rockwell Otomayson Ticaret A.Ş. Kar Plaza İş Merkezi E Blok Kat:6 34752, İçerenkÖy, İstanbul, Tel: +90 (216) 5698400 EEE YÖnetmeliğine Uygundur

Connect with us. 🗗 🞯 in 😏

#### rockwellautomation.com -

- expanding human possibility<sup>\*\*</sup>

AMERICAS: Rockwell Automation, 1201 South Second Street, Milwaukee, WI 53204-2496 USA, Tel: (1) 414.382.2000, Fax: (1) 414.382.4444 EUROPE/MIDDLE EAST/AFRICA: Rockwell Automation NV, Pegasus Park, De Kleetlaan 12a, 1831 Diegem, Belgium, Tel: (32) 2 663 0600, Fax: (32) 2 663 0640 ASIA PACIFIC: Rockwell Automation, Level 14, Core F, Cyberport 3, 100 Cyberport Road, Hong Kong, Tel: (852) 2887 4788, Fax: (852) 2508 1846